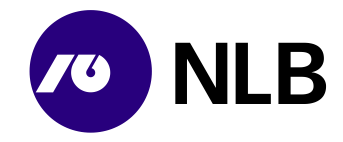

Navodilo Spletno naročilo banke 10. izdaja z dne 29.10.2024

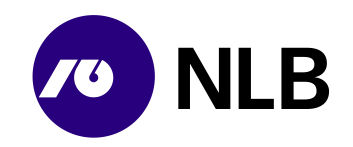

# Kazalo

| 1.1         Pridobitev uporabniških pravic.         3           1.2         Prva prijava v aplikacije GC.         4           1.3.1         Vstop v aplikacije GC.         4           1.3.2         Porzabijeno geslo.         5           1.3.3         Delo z aplikacije GC.         4           1.3.1         Vstop v aplikacije.         6           1.4         Urignie pooblastili spletnih uporabnikov.         7           1.4.1         Oddaja zahtevkov za nove spletne uporabnike.         7           1.4.1         Oddaja zahtevkov za nove spletne uporabnike.         7           1.4.2         Pregled statusov oddanih zahtevkov.         8           1.4.2.1         Pregled statusov oddanih zahtevkov.         8           1.4.2.2         Pregled spletnih naročil         12           2.1         Vnos Kriterijev.         12           2.1         Vnos novega naročila         15           3.1         Izbira vrste naročila         15           3.2         Dotacija BA.         15           3.2         Dotacija Kovancev.         16           3.2.1         Seznam bankomatov za oskrbo.         16           3.2         Drotacija BA.         15           3.2         Dotacija BA. <th>1 Spletni modul aplikacije Gotovinski center</th> <th>3</th> | 1 Spletni modul aplikacije Gotovinski center                 | 3  |
|----------------------------------------------------------------------------------------------------|--------------------------------------------------------------|----|
| 1.2       Prva prijava v aplikacijo.       4         1.3       Uporeba aplikacije GC.       4         1.3.1       Vstop v aplikacijo.       4         1.3.2       Pozabljeno geslo       5         1.3.3       Delo z aplikacijo.       6         1.4       Urejanje pooblastil spletnih uporabnikov.       7         1.4.1       Oddaja zahtevkov za nove spletne uporabnike.       7         1.4.2       Pregled statusov oddanih zahtevkov.       8         1.4.2.1       Pregled statusov oddanih zahtevkov.       8         1.4.2.2       Preklic oddanih zahtevkov.       8         1.4.3       Dodeljevanje pooblastil.       9         2.1       Vnos kriterijev.       12         2.1       Vnos kriterijev.       12         2.1       Vogs kriterijev.       12         2.1       Vogs kriterijev.       12         2.1       Vogs kriterijev.       14         3.1       Izbra vrste naročila       15         3.2.1       Seznam bankomatov za oskrbo.       16         3.2       Dotacija bankovcev.       17         3.3.1       Seznam bankomatov za oskrbo.       16         3.3       Dotacija kovancev.       16                                                                                                    | 1.1 Pridobitev uporabniških pravic                           | 3  |
| 1.3       Uporaba aplikacije GC.       4         1.3.1       Vstop v aplikacije.       4         1.3.2       Pozabljeno geslo.       5         1.3.3       Delo z aplikacije.       6         1.4       Urginje poblastili spletnih uporabnikov.       7         1.4.1       Oddaja zahtevkov za nove spletne uporabnike.       7         1.4.1       Oddaja zahtevkov za nove spletne uporabnike.       7         1.4.2       Pregled statusov oddanih zahtevkov.       8         1.4.2.1       Pregled statusov oddanih zahtevkov.       8         1.4.2.2       Preklic oddanih zahtevkov.       9         2       Pregled spletnih naročil       12         2.1       Vnos novega naročila       13         2.2.1       Vpogled v naročila       15         3.1       Izbira vrste naročila       15         3.2.1       Zozlja bahkovotev       16         3.2.2       Pregled in potrditev       16         3.3       Potracija baknovotev.       17         3.3.1       Valuta, znesek in apoenska struktura.       17         3.3.2       Potrditev naročila       20         3.4       Valuta, znesek in apoenska struktura.       18         3.4.1       Val                                                                                                    | 1.2 Prva prijava v aplikacijo                                | 4  |
| 1.3.1       Vistop vaplikacijo.       4         1.3.3       Delo z aplikacijo.       6         1.4.       Urejanje pooblastii spletnih uporabnikov.       7         1.4.1       Oddaja zahtevkov za nove spletne uporabnikev.       7         1.4.2       Preklic in pregled statusvo vddanih zahtevkov.       8         1.4.2.1       Pregled statusvo vddanih zahtevkov.       8         1.4.2.2       Preklic oddanih zahtevkov.       9         2       Pregled statusvo vddanih zahtevkov.       9         2.1       Vnos kriterijev.       12         2.1       Vnos kriterijev.       12         2.1       Vogs naročila       13         2.2.1       Vpogled v naročila.       15         3.1       Izbira vrste naročila.       15         3.2.1       Seznam bankomatov za oskrbo.       16         3.2.2       Pregled naročila.       16         3.3       Dotacija bankovcev.       17         3.3.1       Valuta, znesek in apoenska struktura.       17         3.3.2       Potrditev naročila.       18         3.4.1       Valuta, znesek in apoenska struktura.       19         3.4.2       Potrditev naročila.       20         3.5.1       Valuta                                                                                                    | 1.3 Uporaba aplikacije GC                                    | 4  |
| 1.3.2       Pozabijeno gesio.       5         1.3.3       Delo z aplikacijo.       6         1.4       Urejanje pooblastil spletnih uporabnikov.       7         1.4.1       Oddaja zahtevkov za nove spletne uporabnike.       7         1.4.2       Preklic in pregled statusov oddanih zahtevkov.       8         1.4.2.1       Pregled statusov oddanih zahtevkov.       8         1.4.2.1       Pregled oddanih zahtevkov.       8         1.4.3       Dodeljevanje pooblastil.       9         2       Pregled spletnih naročil       12         2.1       Vnos kriterijev.       12         2.1       Vnos kriterijev.       12         2.1       Vons novega naročila       13         3.1       Izbira vršte naročila       15         3.2       Dotacija bankovcev.       16         3.2.2       Pregled in potrditev.       16         3.3       Valuta, znesek in apoenska struktura.       17         3.3.1       Valuta, znesek in apoenska struktura.       18         3.4.1       Valuta, znesek in apoenska struktura.       20         3.5.2       Potrditev naročila.       20         3.5.2       Potrditev naročila.       21         3.4.1 <td< td=""><td>1.3.1 Vstop v aplikacijo</td><td> 4</td></td<>                                                          | 1.3.1 Vstop v aplikacijo                                     | 4  |
| 1.3.3       Delo z aplikacijo                                                                                                    | 1.3.2 Pozabljeno geslo                                       | 5  |
| 1.4       Urejanje pooblastil spletnih uporabnikov.       7         1.4.1       Oddaja zahtevkov za nove splete uporabnike.       7         1.4.2       Preklic in pregled statusov oddanih zahtevkov.       8         1.4.2.1       Pregled statusov oddanih zahtevkov.       8         1.4.2.1       Pregled statusov oddanih zahtevkov.       8         1.4.2.2       Preklic in pregled statusov oddanih zahtevkov.       9         1.4.3       Dodeljevanje pooblastil       9         2       Pregled spletnih naročil       12         2.1       Vnos kriterijev.       12         2.2       Pregled naročil       13         3.2.1       Vpogled v naročila       15         3.1       Izbira vrste naročila       15         3.2.1       Seznam bankomatov za oskrbo       16         3.2.2       Pregled in portditev.       16         3.3       Valuta, znesek in apoenska struktura.       17         3.3.1       Valuta, znesek in apoenska struktura.       18         3.4.1       Valuta, znesek in apoenska struktura.       20         3.5.1       Valuta, znesek in apoenska struktura.       20         3.5.2       Potrditev naročila       23         3.6.3       Potrditev naročila                                                                              | 1.3.3 Delo z aplikacijo                                      | 6  |
| 1.4.1       Oddaja zahtevkov za nove spletne uporabnike.       7         1.4.2       Preklic in pregled statusov oddanih zahtevkov.       8         1.4.2.1       Pregled statusov oddanih zahtevkov.       8         1.4.2.2       Preklic oddanih zahtevkov.       9         1.4.3       Dodeljevanje poblastil.       9         2       Pregled spletnih naročil       12         2.1       Vnos kriterijev.       12         2.2       Pregled naročil.       13         2.2.1       Vpogled v naročila.       13         2.2.1       Vpogled v naročila.       15         3.1       Izbira vrste naročila.       15         3.2.1       Seznam bankomatov za oskrbo.       16         3.2.1       Perejed in potrditev.       16         3.2.1       Valuta, znesek in apoenska struktura.       17         3.3.2       Potrditev naročila.       18         3.4       Volatcja kovancev.       18         3.4.1       Valuta, znesek in apoenska struktura.       20         3.5.1       Valuta, znesek in apoenska struktura.       21         3.6.2       Potrditev naročila.       23         3.6.3       Potrditev naročila.       23         3.6.1       Va                                                                                                    | 1.4 Urejanje pooblastil spletnih uporabnikov                 | 7  |
| 1.4.2       Preklic in pregled statusov oddanih zahtevkov.       8         1.4.2.1       Preklic oddanih zahtevkov.       8         1.4.2.2       Preklic oddanih zahtevkov.       9         1.4.3       Dodeljevanje pooblastil.       9         2       Pregled spletnih naročil       12         2.1       Vnos kriterijev.       12         2.2       Pregled naročil.       13         2.2.1       Vpogled v naročila       15         3.1       Izbira vrste naročila       15         3.2       Dotacija bak.       15         3.2.1       Seznam bankomatov za oskrbo.       16         3.2.2       Pregled in potrditev.       16         3.3.2       Potrojja bankovcev.       17         3.3.1       Valuta, znesek in apoenska struktura.       17         3.3.2       Potrditev naročila       18         3.4.1       Valuta, znesek in apoenska struktura.       19         3.4.2       Potrditev naročila       20         3.5.1       Valuta, znesek in apoenska struktura.       21         3.6       Odvod bankovcev.       22         3.6.1       Valuta, znesek in apoenska struktura.       22         3.6.2       Potrditev naročila                                                                                                    | 1.4.1 Oddaja zahtevkov za nove spletne uporabnike            | 7  |
| 1.4.2.1       Pregled statusov oddanih zahtevkov.       9         1.4.2.2       Preklic oddanih zahtevkov.       9         1.4.3       Dodeljevanje pooblastil.       9         2       Pregled spletnih naročil       12         2.1       Vnos kriterijev.       12         2.2       Pregled naročil.       13         2.2.1       Vpogled v naročila.       13         2.2.1       Vpogled v naročila.       15         3.1       Izbira vrste naročila.       15         3.2       Dotacija BA.       15         3.2.1       Seznam bankomatov za oskrbo.       16         3.2       Pregled naročila.       17         3.3.1       Valuta, znesek in apoenska struktura.       17         3.3.1       Valuta, znesek in apoenska struktura.       18         3.4.1       Valuta, znesek in apoenska struktura.       19         3.4.2       Potrditev naročila.       20         3.5.1       Valuta, znesek in apoenska struktura.       21         3.5.2       Potrditev naročila.       20         3.5.1       Valuta, znesek in apoenska struktura.       22         3.6.3       Potrditev naročila.       23         3.6.1       Valuta, znesek in apoenska                                                                                                    | 1.4.2 Preklic in pregled statusov oddanih zahtevkov          | 8  |
| 14.2.2       Preklic oddanih zahtevkov.       9         2       Pregled spletnih naročil       12         2.1       Vnos kriterijev.       12         2.1       Vnos kriterijev.       12         2.2       Pregled naročil.       13         2.2.1       Vpogled v naročila       14         3       Vnos novega naročila       15         3.1       Izbira vrste naročila.       15         3.2.1       Seznam bankomatov za oskrbo.       16         3.2.2       Pregled in potrditev.       16         3.2       Dotacija bankovcev.       17         3.3.1       Valuta, znesek in apoenska struktura.       16         3.4       Potrditev naročila.       18         3.4       Dotacija konkovcev.       17         3.3.1       Valuta, znesek in apoenska struktura.       19         3.4.2       Potrditev naročila.       20         3.5.1       Valuta, znesek in apoenska struktura.       21         3.6       Potrditev naročila.       22         3.6.2       Potrditev naročila.       22         3.6.1       Valuta, znesek in apoenska struktura.       22         3.6.2       Armaneti.       23         3.7 <td>1.4.2.1 Pregled statusov oddanih zahtevkov</td> <td>8</td>                                                                                          | 1.4.2.1 Pregled statusov oddanih zahtevkov                   | 8  |
| 1.4.3         Dodeljevanje pooblastil.         9           2         Pregled spletnih naročil         12           2.1         Vnos kriterijev.         12           2.2         Pregled naročila         13           2.2.1         Vpogled v naročila         14           3         Vnos kriterijev.         12           2.2         Pregled naročila         14           3         Vnos novega naročila         15           3.1         Izbira vrste naročila.         15           3.2         Dotacija BA.         15           3.2.1         Seznam bankomatov za oskrbo.         16           3.2.2         Pregled in potrditev.         16           3.3         Dotacija bankovcev.         17           3.3.1         Valuta, nesek in apoenska struktura.         17           3.3.2         Potrditev naročila.         18           3.4.1         Valuta, znesek in apoenska struktura.         19           3.4.2         Potrditev naročila.         20           3.5.1         Valuta, znesek in apoenska struktura.         21           3.6         Odvod bankovcev.         22           3.6.1         Valuta, znesek in apoenska struktura.         22           <                                                                                             | 1.4.2.2 Preklic oddanih zahtevkov                            | 9  |
| 2       Pregled spletnih naročil       12         2.1       Vnos kriterijev       12         2.2       Pregled naročil.       13         3.2.1       Vpogled v naročilo       14         3       Vnos novega naročila       15         3.1       Izbira vrste naročila       15         3.2.1       Seznam bankomatov za oskrbo       16         3.2.2       Dotacija BA       15         3.2.1       Seznam bankomatov za oskrbo       16         3.2.2       Pegled in potrditev       16         3.2.1       Seznam bankoracev       17         3.3.1       Valuta, znesek in apoenska struktura       17         3.3.2       Potrditev naročila       18         3.4       Dotacija kovancev       18         3.4.1       Valuta, znesek in apoenska struktura       20         3.5.1       Valuta, znesek in apoenska struktura       21         3.5.2       Potrditev naročila       20         3.5.1       Valuta, znesek in apoenska struktura       22         3.6.1       Valuta, znesek in apoenska struktura       22         3.6.1       Valuta, znesek in apoenska struktura       23         3.6.2       Amaneti       23      <                                                                                                    | 1.4.3 Dodeljevanje pooblastil                                | 9  |
| 2.1         Vnos kriterijev.         12           2.2         Pregled naročil.         13           3.2.1         Vpogled v naročilo.         14           3         Vnos novega naročila         15           3.1         Izbira vrste naročila.         15           3.2         Dotacija BA.         15           3.2.1         Seznam bankomatov za oskrbo.         16           3.2.2         Pregled in potriditev.         16           3.3.2         Potrolitev naročila         17           3.3.1         Valuta, znesek in apoenska struktura.         17           3.3.2         Potrolitev naročila         18           3.4.1         Valuta, znesek in apoenska struktura.         19           3.4.2         Potrolitev naročila         20           3.5.1         Valuta, znesek in apoenska struktura.         21           3.6.2         Potrolitev naročila         20           3.5.1         Valuta, znesek in apoenska struktura.         21           3.6.2         Potrolitev naročila         22           3.6.1         Valuta, znesek in apoenska struktura.         22           3.6.2         Potrolitev naročila         23           3.7         Odvod bankovcev         22                                                                            | 2 Pregled spletnih naročil                                   | 12 |
| 2.2       Pregled naročil.       13         2.2.1       Vpogled v naročila.       14         3       Vnos novega naročila       15         3.1       Izbira vrste naročila.       15         3.2       Dotacija BA.       15         3.2.1       Seznam bankomatov za oskrbo.       16         3.3.2       Pregled in potrditev.       16         3.3       Dotacija bankovcev.       17         3.3.1       Valuta, znesek in apoenska struktura.       17         3.3.2       Potrditev naročila.       18         3.4       Dotacija kovancev.       18         3.4.1       Valuta, znesek in apoenska struktura.       20         3.5       Nakup gotovine.       20         3.5.1       Valuta, znesek in apoenska struktura.       21         3.6       Odvod bankovcev.       22         3.6.1       Valuta, znesek in apoenska struktura.       23         3.6.3       Potrditev naročila.       23         3.7       Odvod bankovcev.       23         3.8.3       Potrditev naročila.       23         3.7.1       Seznam DNT vrečk.       24         3.7.2       Potrditev naročila.       25         3.8.3       <                                                                                                    | 21 Vnos kriterijev                                           | 12 |
| 2.2.1         Vpogled v naročilo                                                                                                    | 2.2 Prealed naročil                                          | 13 |
| 3         Vnos novega naročila         15           3.1         Izbira vrste naročila         15           3.2         Dotacija BA.         15           3.2.1         Seznam bankomatov za oskrbo.         16           3.2.2         Pregled in potrditev.         16           3.3.1         Valuta, znesek in apoenska struktura.         17           3.3.1         Valuta, znesek in apoenska struktura.         17           3.3.2         Potrditev naročila.         18           3.4.1         Valuta, znesek in apoenska struktura.         19           3.4.2         Potrditev naročila.         20           3.5.1         Valuta, znesek in apoenska struktura.         20           3.5.1         Valuta, znesek in apoenska struktura.         21           3.5.2         Potrditev naročila.         21           3.6.3         Odvod bankovcev.         22           3.6.1         Valuta, znesek in apoenska struktura.         223           3.6.3         Potrditev naročila.         23           3.6.3         Potrditev naročila.         23           3.6.4         Valuta, znesek in apoenska struktura.         24           3.7.1         Seznam DNT vrečk.         24           3.7.2 <t< td=""><td>221 Vpogled v naročilo</td><td>14</td></t<>           | 221 Vpogled v naročilo                                       | 14 |
| 5         Oriods indexida         15           3.1         Izbira vrste naročila         15           3.2         Dotacija BA.         15           3.2.1         Seznam bankomatov za oskrbo.         16           3.2.2         Pregled in potrditev.         16           3.3         Dotacija bankovcev.         17           3.3.1         Valuta, znesek in apoenska struktura.         17           3.3.2         Potrditev naročila.         18           3.4         Dotacija kovancev.         18           3.4.1         Valuta, znesek in apoenska struktura.         19           3.4.2         Potrditev naročila.         20           3.5         Nakup gotovine.         20           3.5.1         Valuta, znesek in apoenska struktura.         21           3.6         Odvod bankovcev.         22           3.6.1         Valuta, znesek in apoenska struktura.         22           3.6.2         Amaneti.         23           3.7         Odvod bankovcev.         22           3.6.1         Valuta, znesek in apoenska struktura.         23           3.7.2         Potrditev naročila.         23           3.7         Odvod DNT.         24           3.                                                                                                 | 3 Vnos poveda paročila                                       | 15 |
| 3.1       LDII a Viste Infloctia       15         3.2       Dotacija BA       15         3.2.1       Seznam bankomatov za oskrbo       16         3.2.2       Pregled in potrditev       16         3.3       Dotacija bankovcev       17         3.3.1       Valuta, znesek in apoenska struktura       17         3.3.2       Potrditev naročila       18         3.4       Valuta, znesek in apoenska struktura       19         3.4.1       Valuta, znesek in apoenska struktura       19         3.4.2       Potrditev naročila       20         3.5       Nakug gotovine       20         3.5.1       Valuta, znesek in apoenska struktura       21         3.5.2       Potrditev naročila       21         3.6       Odvod bankovcev       22         3.6.1       Valuta, znesek in apoenska struktura       22         3.6.3       Potrditev naročila       23         3.7       Odvod DNT       24         3.7.2       Potrditev naročila       25         3.8       Odvod kovancev       25         3.8.1       Valuta, znesek in apoenska struktura       26         3.8.2       Amaneti       27         3.8.3                                                                                                    |                                                              | 15 |
| 3.2       Dotacija BA.       15         3.2.1       Seznam bankomatov za oskrbo.       16         3.2.2       Pregled in potrditev.       16         3.3       Dotacija bankovcev.       17         3.3.1       Valuta, znesek in apoenska struktura.       17         3.3.2       Potrditev naročila       18         3.4       Dotacija kovancev.       18         3.4.1       Valuta, znesek in apoenska struktura.       19         3.4.2       Potrditev naročila       20         3.5       Nakup gotovine.       20         3.5.1       Valuta, znesek in apoenska struktura.       21         3.6       Odvod bankovcev.       22         3.6.1       Valuta, znesek in apoenska struktura.       22         3.6.2       Amaneti.       23         3.6.3       Potrditev naročila       23         3.7       Odvod DNT.       24         3.7.1       Seznam DNT vrečk.       24         3.7.2       Potrditev naročila       25         3.8       Odvod kovancev.       25         3.8.1       Valuta, znesek in apoenska struktura.       26         3.8.2       Amaneti.       27         3.8       Potrditev na                                                                                                    | 3.1 IZDITA VISLE NATOCIIA                                    | 15 |
| 3.2.1       Sezham balkomatov ze oskrbo                                                                                                    | 3.2 Dotacija BA                                              | 15 |
| 3.2.2       Pregled in potrotitev       16         3.3       Dotacija bankovcev.       17         3.3.1       Valuta, znesek in apoenska struktura.       17         3.3.2       Potrditev naročila.       18         3.4       Dotacija kovancev.       18         3.4.1       Valuta, znesek in apoenska struktura.       19         3.4.2       Potrditev naročila.       20         3.5       Nakup gotovine.       20         3.5.1       Valuta, znesek in apoenska struktura.       21         3.6       Odvod bankovcev.       22         3.6.1       Valuta, znesek in apoenska struktura.       21         3.6       Odvod bankovcev.       22         3.6.1       Valuta, znesek in apoenska struktura.       22         3.6.2       Amaneti.       23         3.6.3       Potrditev naročila.       23         3.7       Odvod DNT       24         3.7.1       Seznam DNT vrečk.       24         3.7.2       Potrditev naročila       25         3.8       Odvod kovancev       25         3.8.1       Valuta, znesek in apoenska struktura.       26         3.8.2       Amaneti.       27         3.8.3                                                                                                    | 3.2.1 Sezham bankomatov za oskrbo                            | 10 |
| 3.3       Dotacija bankovcev                                                                                                    | 3.2.2 Pregled in potrditev                                   | 16 |
| 3.3.1       Valuta, znesek in apoenska struktura                                                                                                    | 3.3 Dotacija bankovcev                                       | 17 |
| 3.3.2       Potrolitev narocila       18         3.4       Dotacija kovancev.       18         3.4.1       Valuta, znesek in apoenska struktura.       19         3.4.2       Potrditev naročila       20         3.5       Nakup gotovine.       20         3.5.1       Valuta, znesek in apoenska struktura.       21         3.5.2       Potrditev naročila       21         3.6       Odvod bankovcev.       22         3.6.1       Valuta, znesek in apoenska struktura.       22         3.6.2       Amaneti.       23         3.6.3       Potrditev naročila       23         3.6.4       Valuta, znesek in apoenska struktura.       22         3.6.3       Potrditev naročila       23         3.6.4       Valuta, znesek in apoenska struktura.       24         3.7       Odvod DNT.       24         3.7.1       Seznam DNT vrečk.       24         3.7.2       Potrditev naročila       25         3.8       Odvod kovancev       25         3.8.1       Valuta, znesek in apoenska struktura.       26         3.8.2       Amaneti.       27         3.8.3       Potrditev naročila       30         4.1       <                                                                                                    | 3.3.1 Valuta, znešek in apoenska struktura                   | 17 |
| 3.4       Dotacija kovancev.       18         3.4.1       Valuta, znesek in apoenska struktura.       19         3.4.2       Potrditev naročila       20         3.5       Nakup gotovine.       20         3.5.1       Valuta, znesek in apoenska struktura.       21         3.5.2       Potrditev naročila       21         3.6       Odvod bankovcev.       22         3.6.1       Valuta, znesek in apoenska struktura.       22         3.6.2       Amaneti.       23         3.6.3       Potrditev naročila       23         3.6.4       Valuta, znesek in apoenska struktura.       22         3.6.3       Potrditev naročila       23         3.6.4       Valuta, znesek in apoenska struktura.       24         3.7.1       Seznam DNT vrečk.       24         3.7.2       Potrditev naročila       25         3.8       Odvod kovancev.       25         3.8.1       Valuta, znesek in apoenska struktura.       26         3.8.2       Amaneti.       27         3.8.3       Potrditev naročila       27         3.8.3       Potrditev naročila       30         4.1       Sprememba naročila       30         4.1.1 <td>3.3.2 Potrollev narocila</td> <td> 18</td>                                                                                                    | 3.3.2 Potrollev narocila                                     | 18 |
| 3.4.1       Valuta, Znesek in apoenska struktura                                                                                                    | 3.4 Dotacija kovancev                                        | 18 |
| 3.4.2       Portilitev naročila                                                                                                    | 3.4.1 Valuta, znešek in apoenska struktura                   | 19 |
| 3.5       Nakup gotovine                                                                                                    | 3.4.2 Potrditev narocila                                     | 20 |
| 3.5.1       Valuta, znesek in apoenska struktura                                                                                                    | 3.5 Nakup gotovine                                           | 20 |
| 3.5.2       Potrolitev narocila       21         3.6       Odvod bankovcev       22         3.6.1       Valuta, znesek in apoenska struktura       22         3.6.2       Amaneti       23         3.6.3       Potrditev naročila       23         3.6.3       Potrditev naročila       23         3.7       Odvod DNT       24         3.7.1       Seznam DNT vrečk       24         3.7.2       Potrditev naročila       25         3.8       Odvod kovancev       25         3.8       Odvod kovancev       25         3.8.1       Valuta, znesek in apoenska struktura       26         3.8.2       Amaneti       27         3.8       Potrditev naročila       27         3.9       Prevoz gotovine       28         3.9.1.1       Podatki o tovoru       29         4       Sprememba in preklic naročila       30         4.1.1       Naročilo dotacije BA       30         4.1.2       Naročilo dotacije BA       30         4.1.3       Naročilo dotacije bankovcev ali kovancev       30         4.1.4       Naročilo dotacije bankovcev ali kovancev       33         4.2       Preklic naročila <td< td=""><td>3.5.1 Valuta, znešek in apoenska struktura</td><td></td></td<>                                                                                               | 3.5.1 Valuta, znešek in apoenska struktura                   |    |
| 3.6       Odvod bankovcev       22         3.6.1       Valuta, znesek in apoenska struktura.       22         3.6.2       Amaneti.       23         3.6.3       Potrditev naročila.       23         3.6.3       Potrditev naročila.       23         3.6.3       Potrditev naročila.       23         3.6.3       Potrditev naročila.       24         3.7.1       Seznam DNT vrečk.       24         3.7.2       Potrditev naročila.       25         3.8       Odvod kovancev.       25         3.8.1       Valuta, znesek in apoenska struktura.       26         3.8.2       Amaneti.       27         3.8.3       Potrditev naročila.       27         3.9       Prevoz gotovine.       28         3.9.1.1       Podatki o tovoru.       29         4       Sprememba in preklic naročila       30         4.1.1       Naročilo dotacije BA.       30         4.1.2       Naročilo odvoda DNT.       31         4.1.3       Naročilo odvoda DNT.       31         4.1.4       Naročilo odvoda DNT.       33         4.2       Preklic naročila.       34         5       Postopek ravnanja v primeru nedelovanja spl                                                                                                    | 3.5.2 Potrollev narocila                                     |    |
| 3.6.1       Valuta, znešek in apoenska struktura.       22         3.6.2       Amaneti.       23         3.6.3       Potrditev naročila.       23         3.7       Odvod DNT.       24         3.7.1       Seznam DNT vrečk.       24         3.7.2       Potrditev naročila.       25         3.8       Odvod kovancev.       25         3.8.1       Valuta, znesek in apoenska struktura.       26         3.8.2       Amaneti.       27         3.8.3       Potrditev naročila.       27         3.8.3       Potrditev naročila.       27         3.9       Prevoz gotovine.       28         3.9.1.1       Podatki o tovoru.       29         4       Sprememba in preklic naročila       30         4.1.1       Naročilo dotacije BA.       30         4.1.2       Naročilo dotacije bankovcev ali kovancev.       30         4.1.3       Naročilo odvoda DNT.       31         4.1.4       Naročila.       34         5       Postopek ravnanja v primeru nedelovanja spletne aplikacije       35         6       Iziava o uskladitivi in potrditivi notranjega akta       35                                                                                                    | 3.6 Odvod bankovcev                                          |    |
| 3.6.2       Amaneti                                                                                                    | 3.6.1 Valuta, znesek in apoenska struktura                   |    |
| 3.6.3       Potrolitev naročila                                                                                                    | 3.6.2 Amaneti                                                | 23 |
| 3.7       Odvod DNT       24         3.7.1       Seznam DNT vrečk.       24         3.7.2       Potrditev naročila       25         3.8       Odvod kovancev.       25         3.8.1       Valuta, znesek in apoenska struktura.       26         3.8.2       Amaneti.       27         3.8.3       Potrditev naročila.       27         3.9       Prevoz gotovine.       28         3.9.1.1       Podatki o tovoru.       29         4       Sprememba in preklic naročila       30         4.1       Sprememba naročila.       30         4.1.1       Naročilo dotacije BA.       30         4.1.2       Naročilo dotacije bankovcev ali kovancev.       30         4.1.3       Naročilo odvoda DNT.       31         4.1.4       Naročilo odvoda bankovcev ali kovancev.       33         4.2       Preklic naročila.       34         5       Postopek ravnanja v primeru nedelovanja spletne aplikacije       35         6       Iziava o uskladitvi in potrditvi notranjega akta       35                                                                                                    | 3.6.3 Potrditev harocila                                     | 23 |
| 3.7.1       Seznam DNT vreck.       24         3.7.2       Potrditev naročila.       25         3.8       Odvod kovancev.       25         3.8.1       Valuta, znesek in apoenska struktura.       26         3.8.2       Amaneti.       27         3.8.3       Potrditev naročila.       27         3.8.3       Potrditev naročila.       27         3.9       Prevoz gotovine.       28         3.9.1.1       Podatki o tovoru.       29         4       Sprememba in preklic naročila       30         4.1       Sprememba naročila.       30         4.1.1       Naročilo dotacije BA.       30         4.1.2       Naročilo dotacije bankovcev ali kovancev.       30         4.1.3       Naročilo odvoda DNT.       31         4.1.4       Naročilo odvoda bankovcev ali kovancev.       33         4.2       Preklic naročila.       34         5       Postopek ravnanja v primeru nedelovanja spletne aplikacije       35         6       Iziava o uskladitivi in potrditivi notranjega akta       35                                                                                                    |                                                              | 24 |
| 3.7.2       Potrditev narocila       25         3.8       Odvod kovancev.       25         3.8.1       Valuta, znesek in apoenska struktura.       26         3.8.2       Amaneti.       27         3.8.3       Potrditev naročila.       27         3.9       Prevoz gotovine.       28         3.9.1.1       Podatki o tovoru.       29         4       Sprememba in preklic naročila       30         4.1       Sprememba naročila.       30         4.1.1       Naročilo dotacije BA.       30         4.1.2       Naročilo dotacije bankovcev ali kovancev.       30         4.1.3       Naročilo odvoda DNT.       31         4.1.4       Naročilo odvoda bankovcev ali kovancev.       33         4.2       Preklic naročila.       34         5       Postopek ravnanja v primeru nedelovanja spletne aplikacije       35         6       Iziava o uskladitvi in potrditvi potranjega akta       35                                                                                                    | 3.7.1 Seznam DNT vreck                                       | 24 |
| 3.8       Odvod kovancev.       25         3.8.1       Valuta, znesek in apoenska struktura.       26         3.8.2       Amaneti.       27         3.8.3       Potrditev naročila.       27         3.9       Prevoz gotovine.       28         3.9.1.1       Podatki o tovoru.       29         4       Sprememba in preklic naročila       30         4.1       Sprememba naročila.       30         4.1.1       Naročilo dotacije BA.       30         4.1.2       Naročilo dotacije bankovcev ali kovancev.       30         4.1.3       Naročilo odvoda DNT.       31         4.1.4       Naročilo odvoda bankovcev ali kovancev.       33         4.2       Preklic naročila.       34         5       Postopek ravnanja v primeru nedelovanja spletne aplikacije       35         6       Iziava o uskladitvi in potrditvi potranjega akta       35                                                                                                    | 3.7.2 Potrditev harocila                                     | 25 |
| 3.8.1       Valuta, znešek in apoenska struktura.       26         3.8.2       Amaneti.       27         3.8.3       Potrditev naročila.       27         3.9       Prevoz gotovine.       28         3.9.1.1       Podatki o tovoru.       29         4       Sprememba in preklic naročila       30         4.1       Sprememba naročila.       30         4.1.1       Naročilo dotacije BA.       30         4.1.2       Naročilo dotacije bankovcev ali kovancev.       30         4.1.3       Naročilo odvoda DNT.       31         4.1.4       Naročilo odvoda bankovcev ali kovancev.       33         4.2       Preklic naročila.       34         5       Postopek ravnanja v primeru nedelovanja spletne aplikacije       35         6       Iziava o uskladitivi in potrditivi potrapiega akta       35                                                                                                    |                                                              |    |
| 3.8.2       Amaneti                                                                                                    | 3.8.1 Valuta, znesek in apoenska struktura                   | 26 |
| 3.8.3       Potrditev narocila                                                                                                    | 3.8.2 Amaneti                                                | 27 |
| 3.9       Prevoz gotovine                                                                                                    | 3.8.3 Potrditev narocila                                     | 27 |
| 3.9.1.1       Podatki o tovoru                                                                                                    | 3.9 Prevoz gotovine                                          |    |
| 4       Sprememba in preklic naročila       30         4.1       Sprememba naročila                                                                                                    | 3.9.1.1 Podatki o tovoru                                     | 29 |
| 4.1       Sprememba naročila                                                                                                    | 4 Sprememba in preklic naročila                              | 30 |
| 4.1.1       Naročilo dotacije BA                                                                                                    | 4.1 Sprememba naročila                                       | 30 |
| 4.1.2       Naročilo dotacije bankovcev ali kovancev                                                                                                    | 4.1.1 Naročilo dotacije BA                                   | 30 |
| 4.1.3       Naročilo odvoda DNT                                                                                                    | 4.1.2 Naročilo dotacije bankovcev ali kovancev               | 30 |
| 4.1.4       Naročilo odvoda bankovcev ali kovancev                                                                                                    | 4.1.3 Naročilo odvoda DNT                                    | 31 |
| 4.2       Preklic naročila                                                                                                    | 4.1.4 Naročilo odvoda bankovcev ali kovancev                 | 33 |
| 5Postopek ravnanja v primeru nedelovanja spletne aplikacije356Iziava o uskladitvi in potrditvi notranjega akta35                                                                                                    | 4.2 Preklic naročila                                         | 34 |
| 6 Iziava o uskladitvi in potrditvi potranjega akta 35                                                                                                    | 5 Postopek ravnanja v primeru nedelovanja spletne aplikacije | 35 |
|                                                                                                    | 6. Izjava o uskladitvi in potrditvi notranjega akta          | 35 |

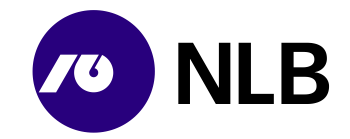

# 1 Spletni modul aplikacije Gotovinski center

V Novi Ljubljanski banki d.d. (v nadaljevanju NLB), Trezorju in oskrbi z gotovino (v nadaljevanju TOG), smo v okviru posodobitve poslovanja pripravili novo aplikacijo za upravljanje oskrbe z gotovino z imenom Gotovinski center (v nadaljevanju GC). Del aplikacije, ki jo bodo uporabljale naši pogodbeni uporabniki je spletni modul, ki podpira oddajo in spremljanje naročil pogodbenih uporabnikov NLB. Sektorja za trezor in oskrbo z gotovino.

Spletno naročilo v okviru aplikacije Gotovinski center pogodbenim bankam omogoča:

- naročila dotacij in odvodov
- naročila oskrbe bankomatov

Konkretne možnosti naročanja so odvisne od pogodbe posameznega partnerja z NLB.

Za pomoč pri uporabi ali nedelovanja spletnega modula uporabnik pokliče na telefonsko številko +386 (0)1 477 2177 ali pošlje sporočilo na elektronski naslov info@nlb.si.

# 1.1 Pridobitev uporabniških pravic

Uporabniške pravice za dostop v aplikacijo uporabnik pridobi na podlagi pogodbe med NLB d.d. in podjetjem. Skrbnik aplikacije GC v NLB d.d. podatke o pogodbenem partnerju in uporabniku/uporabnikih pogodbenega partnerja vnese v aplikacijo.

Sistem avtomatično pošlje sporočilo po e-pošti na vnesen e-naslov novega uporabnika.

| From:            | gc@nb.si                                                                                                    | L |
|------------------|----------------------------------------------------------------------------------------------------|---|
| To:              | Zebič Brigita                                                                                                    | L |
| Cc               |                                                                                                    | L |
| Subject:         | Dostop do aplikacije Gotovinski Center                                                                                                    |   |
| Spoštova         | ni!                                                                                                    |   |
| Na podla         | gi vašega zahtevka vam pošiljamo bljižnico do spletnega naslova, na katerem si lahko nastavite vaše geslo za dostop do aplikacije Gotovinski Center: |   |
| <u>Ponastavi</u> | itev gesla                                                                                                    |   |
| Vaše upo         | rabniško ime za dostop do aplikacije Gotovinski Center je <b>jaka</b>                                                                                |   |
| Želimo va        | am uspešno uporabo aplikacije.                                                                                                    |   |
| Nova Lju         | ıbljanska banka d.d., Ljubljana                                                                                                    |   |

#### Opis:

Uporabnik se v aplikacijo prijavi s klikom na poslano povezavo >Ponastavitev gesla<. V elektronskem sporočilu, ki ga prejme spletni uporabnik na svoj elektronski naslov, je zapisano tudi kakšno je njegovo uporabniško ime.

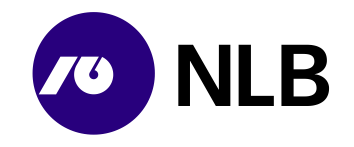

# 1.2 Prva prijava v aplikacijo

Dostop do ekrana: neposredno po kliku na povezavo >Ponastavitev gesla<

|                    | 0 NLB                                                           |       |                 |
|--------------------|-----------------------------------------------------------------|-------|-----------------|
|                    | Gotovinski center                                               | C A   | B               |
| Geslo:             | •••••                                                           | (A)   | iq i            |
| Potrdi ge          | slo: 🔹                                                          |       | SKI             |
| Za pona<br>gumb 'P | stavitev vpišite novo geslo ter kliknite na<br>onastavi geslo'. | SUST. | 6               |
|                    | Ponastavi geslo                                                 |       |                 |
|                    | Različica aplikacije: 0.1.0.42                                  |       | <u>abr</u> Axas |

#### Vnos podatkov:

>Geslo< vpiši svoje geslo</p>
>Potrdi geslo< ponovno vpiši geslo</p>

#### izberi >Ponastavitev gesla<

#### Opis:

Ob prvi prijavi v sistem preko povezave >Ponastavitev gesla< nov uporabnik vnese svoje geslo za delo z aplikacijo in ga ponovno vnese v polje >Potrdi geslo<. Geslo mora vsebovati vaja 8 znakov, od tega mora vsebovati vsaj eno veliko in eno malo črko ter vsaj eno število od 0-9. Po kliku na >Ponastavitev gesla< postane geslo veljavno.

# 1.3 Uporaba aplikacije GC

#### 1.3.1 Vstop v aplikacijo

Dostop do ekrana: neposredno po izbiri povezave za vstop v aplikacijo

| -                         |        |    | M C A |
|---------------------------|--------|----|-------|
| Gotovinski center         |        | B7 |       |
| Uporabniško ime:          |        | Q. |       |
| Geslo:                    |        | 1× | FF    |
|                           |        |    |       |
| Prijav                    | va 兴 兴 |    | DEF   |
| Pozabil sem               | geslo  |    |       |
| Navodila za upo           | orabo  |    |       |
| Različica aplikacije: 0.1 | 1.0.49 |    |       |
|                           |        |    |       |

#### Vnos podatkov:

>Uporabniško ime< vpiši uporabniško ime

Navodilo; IT infrastruktura; Spletno naročilo banke; 10. izdaja; Navodilo.docx; 4.11.2024 12:07:23

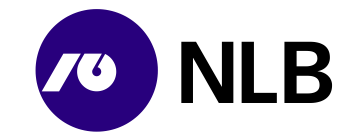

>Geslo< vpiši geslo

izberi >Prijava< prijava v sistem >Pozabil sem geslo< ponovna nastavitev gesla >∂ Navodilo za uporabo< povezavo uporabi v primeru, da želiš dostopiti do uporabniških navodil, ki so v pomoč za delo v aplikaciji

#### Opis:

Za delo v aplikaciji se mora uporabnik prijaviti s svojim uporabniškim imenom in geslom.

Uporabnik ima na prijavnem ekranu možnost preko povezave > Navodila za uporabo< dostopiti do uporabniških navodil, ki so mu v pomoč za delo v aplikaciji.

#### 1.3.2 Pozabljeno geslo

Dostop do ekrana: neposredno po izbiri >Pozabil sem geslo<

| NLB                                                                                                    |         |
|----------------------------------------------------------------------------------------------------|---------|
| Gotovinski center                                                                                                    |         |
| Uporabniško ime: mojcal<br>Elektronska pošta:                                                                                      |         |
| <br>Za ponastavitev gesla vpišite svoje uporabniško ime<br>ali naslov elektronske pošte ter kliknite na gumb<br>'Ponastavi geslo'. | 2<br>D  |
| < Nazaj Ponastavi geslo                                                                                                    |         |
| Različica aplikacije: 0.1.0.42                                                                                                    | abrAxas |

#### Vnos podatkov:

>Uporabniško ime< privzeto uporabniško ime >Elektronska pošta< vpiši elektronski naslov prijavljen v aplikaciji</p>

izberi **>Ponastavi geslo**< zahteva za ponastavitev gesla **>Nazaj**< vrnitev na prijavni ekran

#### Opis:

Če uporabnik pozabi geslo, izbere povezavo >Pozabil sem geslo<. Sistem prikaže ekran za ponastavitev gesla. Uporabnik vpiše svoj e-naslov in klikne >Ponastavitev gesla<. Sistem mu avtomatično pošlje enako e-sporočilo, kot ob prvi prijavi. Ob menjavi gesla se mora novo geslo razlikovati od obstoječega.

Po zamenjavi gesla sistem prikaže sporočilo in nato ekran za prijavo v sistem.

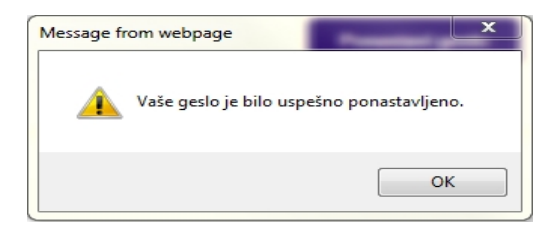

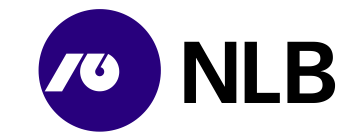

Novo geslo ne sme biti enako prejšnjemu.

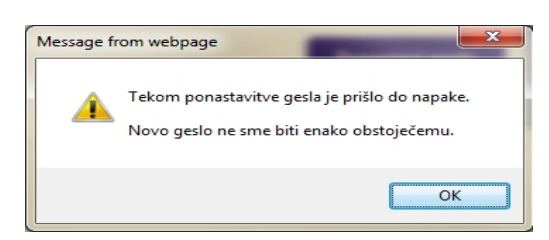

#### 1.3.3 Delo z aplikacijo

| Dostor | o do | ekrana: | ne | posredno | ро | pri | javi | v a | plika | cij | 0 |
|--------|------|---------|----|----------|----|-----|------|-----|-------|-----|---|
|        |      |         | -  |          |    |     |      |     |       | - 1 |   |

|                       | letna naročila   |           |                  |                               |             | 0     | totterm         ∑         28.10.2024 12:09         ▼ |
|-----------------------|------------------|-----------|------------------|-------------------------------|-------------|-------|------------------------------------------------------|
| Kriterij za pregled : | spletnih naročil |           |                  |                               |             |       | -                                                    |
| Poslovalnica:         | IŠČI             |           |                  |                               |             |       |                                                      |
| Datum naročila od:    | 29.10.2024       | <b>#</b>  | do:              | 29.10.2024                    |             |       |                                                      |
| Datum izvedbe od:     |                  | <b>**</b> | do:              |                               |             |       |                                                      |
| Datum zaključka od:   |                  | <b>#</b>  | do:              |                               |             |       |                                                      |
| Vrsta naročila:       | <vse></vse>      | ~         | Status naročila: | <nezaključeno></nezaključeno> |             |       |                                                      |
| Št. naročila:         |                  |           | Z zapisnikom:    |                               |             |       |                                                      |
| Q Išči                |                  |           |                  |                               |             |       |                                                      |
|                       |                  |           |                  |                               |             |       |                                                      |
|                       |                  |           |                  |                               |             |       |                                                      |
|                       |                  |           |                  |                               | Ni naročil. |       |                                                      |
|                       |                  |           |                  |                               |             |       |                                                      |
| Novo naročilo -       |                  |           |                  |                               |             | lz Iz | voz v PDF 📄 🖹 Izvozi v Excel                         |

#### Opis:

Po prijavi v aplikacijo se odpre ekran za vnos kriterijev za pregled spletnih naročil in možnostjo vnosa novih naročil. V zgornjem levem kotu, zraven znaka NLB je ime pogodbenega partnerja - uporabnika aplikacije. V zgornjem desnem kotu je ime in priimek prijavljenega uporabnika ter datum in ura.

Možnosti vpogledov in vnosov so omejene glede na določena pooblastila prijavljenega uporabnika (Obr.: DNT14).

Uporabnik ima na ekranu možnost preko gumba > <a>></a></a>dostopiti do uporabniških navodil, ki so mu v pomoč za delo v aplikaciji

Ekrani z obsežnimi podatki so razdeljeni na posamezne sklope. S klikom na ikoni > <br/> <br/> in > <br/> <br/> < se sklopi podatkov razširijo ali skrčijo v obliko naslovne vrstice sklopa podatkov.

Sistem podatke pregledov in šifrantov prikaže na podlagi vnesenih kriterijev in po kliku na gumb >lšči<.

Sezname si lahko uporabnik ureja po svojih potrebah tako, da s klikom na ikono > 11 < ob imenu stolpca sproži sortiranje po tem stolpcu.

Podrobnejši pregled podatkov o iskanem zapisu omogoča klik na povezavo z nazivom zapisa (št. naročila). Povezava je modro obarvana in podčrtana.

Polja z obveznim vnosom so obarvana rdeče. Aktivni gumbi pa modro.

| Št. plombe: |  | Št. plombe: 123 | Q Išči |
|-------------|--|-----------------|--------|
|-------------|--|-----------------|--------|

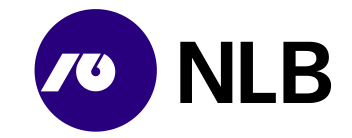

# 1.4 Urejanje pooblastil spletnih uporabnikov

#### 1.4.1 Oddaja zahtevkov za nove spletne uporabnike

Spletni uporabniki, ki imajo pooblastilo >Vnos zahtevkov za nove spletne uporabnike<, lahko prek aplikacije za spletno naročanje tudi oddajo zahtevke za nove spletne uporabnike. Uporabniki lahko oddajo zahtevke za uporabnike, ki so zaposleni v istem podjetju.

#### Dostop do ekrana: neposredno po prijavi v aplikacijo

|                       | etna naročila    |          |                  |                               |   |  | 0          | totterm     v     v     v     v     v     v     v     v |  |  |  |
|-----------------------|------------------|----------|------------------|-------------------------------|---|--|------------|---------------------------------------------------------|--|--|--|
| Kriterij za pregled s | spletnih naročil |          |                  |                               |   |  | Vno<br>upo | os zahtevkov za nove spletne<br>orabnike                |  |  |  |
| Poslovalnica:         | IŠČI             |          | do:              | 00 10 0004                    | - |  | Doo        | deljevanje poslovalnic spletnim                         |  |  |  |
| Datum izvedbe od:     | 29.10.2024       |          | do:              | 29.10.2024                    |   |  | upo        | radnikom                                                |  |  |  |
| Datum zaključka od:   |                  | <b>#</b> | do:              |                               | 6 |  | Zak        | ljuček dela                                             |  |  |  |
| Vrsta naročila:       | <vse></vse>      | ~        | Status naročila: | <nezaključeno></nezaključeno> | ~ |  |            |                                                         |  |  |  |
| Št. naročila:         |                  |          | Z zapisnikom:    |                               |   |  |            |                                                         |  |  |  |
| Q Išči                |                  |          |                  |                               |   |  |            |                                                         |  |  |  |
|                       |                  |          |                  |                               |   |  |            |                                                         |  |  |  |
|                       | Ni naročil.      |          |                  |                               |   |  |            |                                                         |  |  |  |
|                       |                  |          |                  |                               |   |  |            |                                                         |  |  |  |
| + Novo naročilo -     |                  |          |                  |                               |   |  |            |                                                         |  |  |  |
|                       |                  |          |                  |                               |   |  |            | zvoz v PDF 🛛 🛃 Izvozi v Excel                           |  |  |  |

#### Opis:

Po uspešni prijavi v spletno aplikacijo mora uporabnik za oddajo zahtevkov za nove spletne uporabnike izbrati v zgornjem desnem meniju povezavo >Vnos zahtevkov za nove spletne uporabnike<.

Dostop do ekrana: neposredno po izbiri povezave >Vnos zahtevkov za nove spletne uporabnike<

| NLB     Pooblastila   Vnos zahtevkov za nove spletne uporabnike                                                                                                    | 0           | <ul> <li>▲ jasna</li> <li>④ 05.04.2018 13:43</li> </ul> |  |  |  |  |  |  |  |  |
|----------------------------------------------------------------------------------------------------|-------------|---------------------------------------------------------|--|--|--|--|--|--|--|--|
| Za oddajo zahtevka za novega uporabnika, izpolnite spodnji obrazec in pritisnite na gumb Oddaj zahtevek. Za preverjanje statusov ali preklic katerega od oddanih zahtevkov, zahtevkov, | pritistnite | na gumb <b>Pregled oddanih</b>                          |  |  |  |  |  |  |  |  |
| Zahtevek za novega spletnega uporabnika                                                                                                    |             |                                                         |  |  |  |  |  |  |  |  |
| Uporabniško ime: Matična št.:                                                                                                    |             |                                                         |  |  |  |  |  |  |  |  |
| Ime: Primek:                                                                                                    |             |                                                         |  |  |  |  |  |  |  |  |
| Elektronska pošta:                                                                                                    |             |                                                         |  |  |  |  |  |  |  |  |
| Po potrditvi zahtevka s strani NLB bo uporabnik na vpisan elektronski naslov prejel bljižnico za nastavitev gesla za dostop do aplikacije Gotovinski Center.                           |             |                                                         |  |  |  |  |  |  |  |  |
| < Nazaj 1 Pregled oddanih zahtevkov                                                                                                    |             |                                                         |  |  |  |  |  |  |  |  |

#### Vnos podatkov:

>Uporabniško ime< vpiši uporabniško ime, ki ga želiš dodeliti novemu uporabniku</p>
>Matična št.< vpiši matično številko novega spletnega uporabnika</p>

>lme< vpiši ime novega spletnega uporabnika

>Priimek< vpiši priimek novega spletnega uporabnika</p>
>Elektronska pošto< vpiši elektronski naslov novega spletnega uporabnika, na ta naslov bo novi spletni uporabnik prejel navodila za ponastavitev gesla</p>

#### izberi

>Oddaj zahtevek< za oddajo zahtevka za uporabo aplikacije spletnih naročil za novega spletnega uporabnika

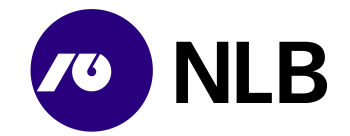

# >Nazaj< vrnitev na osnovni ekran</p> >Pregled oddanih zahtevkov< uporabi za preklic in pregled statusov oddanih zahtevkov</p>

#### Opis:

Po vnosu vseh obveznih podatkov v zahtevek za oddajo zahteve za novega spletnega uporabnika in po kliku na gumb >Oddaj zahtevek< bo le-tega prejel uporabnik v NLB d.d. Ljubljana, ki ga bo lahko potrdil ali zavrnil.

V primeru potrditve, bo spletni uporabnik, ki ga je uporabnik NLB definiral, prejel elektronsko obvestilo z informacijo o njegovem uporabniškem imenu ter bližnjico do aplikacije spletnih naročil, kjer si bo spletni uporabnik nastavil pred uporabo še svoje geslo.

#### 1.4.2 Preklic in pregled statusov oddanih zahtevkov

#### 1.4.2.1 Pregled statusov oddanih zahtevkov

#### Dostop do ekrana: neposredno po izbiri povezave >Pregled oddanih zahtevkov<

|                                                                | ooblastila Preç | gled zahtevkov za nove sple | etne uporabnike |       |         |                      | 0 | <ul> <li>jasna</li> <li>05.04.2018 13:45</li> </ul> |  |  |
|----------------------------------------------------------------|-----------------|-----------------------------|-----------------|-------|---------|----------------------|---|-----------------------------------------------------|--|--|
| Prikaži zahtevke                                               | <vse></vse>     |                             | V               |       |         |                      |   |                                                     |  |  |
| Čas vnosa                                                      | Status          | Uporabniško ime             | Matična št.     | Ime   | Priimek | E-pošta              |   |                                                     |  |  |
| 05.04.2018 13:46:17                                            | V OBDELAVI      | OSKAR                       | 1111            | OSKAR | REPINA  | BRIGITA.ZEBIC@NLB.SI |   | PREKLIČI ZAHTEVEK                                   |  |  |
| 17.05.2017 13:16:50                                            | POTRJEN         | MAŠA                        | 7845            | MAŠA  | URH     | BRIGITA.ZEBIC@NLB.SI |   |                                                     |  |  |
| 17.05.2017 10:43:43                                            | POTRJEN         | JAKA                        | 7845            | JAKA  | STRAH   | BRIGITA.ZEBIC@NLB.SI |   |                                                     |  |  |
| 17.05.2017 10:15:03                                            | ZAVRNJEN        | KATJA                       | 4578            | KATJA | ČEH     | BRIGITA.ZEBIC@NLB.SI |   |                                                     |  |  |
| K       ✓ Prejšnja stran         Stran       > Naslednja stran |                 |                             |                 |       |         |                      |   |                                                     |  |  |
| < Nazaj                                                        |                 |                             |                 |       |         |                      |   |                                                     |  |  |

#### Opis:

Uporabnik lahko s klikom na povezavo >Pregled oddanih zahtevkov< dostopa do ekrana, kjer ima možnost spremljati in pregledovati statuse svojih oddanih zahtevkov. Statusi za oddane zahtevke so lahko naslednji:

- >V obdelavi< kar pomeni, da je bil zahtevek oddan v potrditev ali zavrnitev k uporabniku v NLB d.d. Ljubljana
- >Potrjen< zahtevek za novega spletnega uporabnika je bil s strani uporabnika v NLB d.d. Ljubljana potrjen
- >Zavrnjen< zahtevek za novega spletnega uporabnika je bil s strani uporabnika v NLB d.d. Ljubljana zavrnjen
- >Preklican< zahtevek, ki je bil oddan za novega spletnega uporabnika je bil preklican s strani spletnega uporabnika, ki ima pooblastilo za vnos zahtevkov za nove spletne uporabnike.

Polje > Prikaži zahtevke: | < uporabniku omogoča iskanje in pregled po vseh statusih za vse oddane zahtevke ali pa lahko pregleduje samo oddane zahtevke, ki niso še obdelani.

V primeru, da pa uporabnik želi preklicati oddajo zahtevka za nove spletne uporabnike izbere povezavo

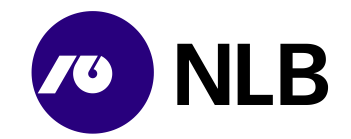

### 1.4.2.2 Preklic oddanih zahtevkov

V kolikor uporabnik želi katerega od oddanih zahtevkov preklicati mora najprej v zgornjem desnem meniju izbrati povezavo >Vnos zahtevkov za nove spletne uporabnike in nato izbere povezavo >Pregled oddanih zahtevkov<.

Dostop do ekrana: neposredno po izbiri povezave >Pregled oddanih zahtevkov<

|                     | oblastila Pregleo  | d zahtevkov za nove spletne uporabn | ike         |       |         |                      | 0 | <ul> <li>▲ jasna</li> <li>④ 05.04.2018 13:47</li> </ul> |
|---------------------|--------------------|-------------------------------------|-------------|-------|---------|----------------------|---|---------------------------------------------------------|
| Prikaži zahtevke:   | <vse></vse>        |                                     | ~           |       |         |                      |   |                                                         |
| Čas vnosa           | Status             | Uporabniško ime                     | Matična št. | Ime   | Priimek | E-pošta              |   |                                                         |
| 05.04.2018 13:46:17 | V OBDELAVI         | OSKAR                               | 1111        | OSKAR | REPINA  | BRIGITA.ZEBIC@NLB.SI |   | PREKLIČI ZAHTEVEK                                       |
| 17.05.2017 13:16:50 | POTRJEN            | MAŠA                                | 7845        | MAŠA  | URH     | BRIGITA.ZEBIC@NLB.SI |   |                                                         |
| 17.05.2017 10:43:43 | POTRJEN            | JAKA                                | 7845        | JAKA  | STRAH   | BRIGITA.ZEBIC@NLB.SI |   |                                                         |
| 17.05.2017 10:15:03 | ZAVRNJEN           | KATJA                               | 4578        | KATJA | ČEH     | BRIGITA.ZEBIC@NLB.SI |   |                                                         |
| 🖌 🕻 K Prejšnja s    | tran 🚺 🕻 Naslednja | stran                               |             |       |         |                      |   |                                                         |
| < Nazaj             |                    |                                     |             |       |         |                      |   |                                                         |

#### Opis:

Uporabnik ima s izbiro povezave >Prekliči zahtevek< možnost tudi preklicati oddajo zahtevka. Po izbiri te povezave, sistem uporabniku prikaže spodnje opozorilo,

| Message fi | rom webpage                                                                                 |
|------------|---------------------------------------------------------------------------------------------|
| ?          | Ali ste prepričani, da želite preklicati zahtevek za novega spletnega<br>uporabnika 'maša'? |
|            | OK Cancel                                                                                   |

ki ga lahko z izbiro gumba >OK< potrdi in s tem prekliče oddajo zahtevka za vnos novega spletnega uporabnika. V primeru, da uporabnik ne želi preklicati oddaje zahtevka izbere gumb > Cancel <.

Preklic je možen do potrditve oziroma do zavrnitve s strani uporabnika v NLB d.d. Ljubljana. Po potrditvi oziroma zavrnitvi s strani uporabnika v NLB preklic oddaje zahtevka ni več možen.

#### 1.4.3 Dodeljevanje pooblastil

Spletni uporabniki, ki imajo pooblastilo >Dodeljevanje poslovalnic spletnim uporabnikom<, lahko uporabnikom svojega podjetja dodelijo ali spreminjajo pooblastila za delo s poslovalnicami.

|                       | etna naročila    |         |                  |                               |           |             | 0   | <ul> <li>▲ totterm</li> <li>③ 28.10.2024 12:09</li> </ul> |
|-----------------------|------------------|---------|------------------|-------------------------------|-----------|-------------|-----|-----------------------------------------------------------|
| Kriterij za pregled s | spletnih naročil |         |                  |                               |           |             | Vno | os zahtevkov za nove spletne<br>rabnike                   |
| Poslovalnica:         | IŠČI             |         |                  |                               |           |             | Dor | lelievanie poslovalnic spletnim                           |
| Datum naročila od:    | 29.10.2024       | <b></b> | do:              | 29.10.2024                    | <b>**</b> |             | upo | rabnikom                                                  |
| Datum izvedbe od:     |                  | <b></b> | do:              |                               | <b>#</b>  |             | Zak | liuček dela                                               |
| Datum zaključka od:   |                  | <b></b> | do:              |                               | Ê         |             | 2.0 | IJUCEK UEIA                                               |
| Vrsta naročila:       | <vse></vse>      | ~       | Status naročila: | <nezaključeno></nezaključeno> | ~         |             |     |                                                           |
| Št. naročila:         |                  |         | Z zapisnikom:    |                               |           |             |     |                                                           |
| Q Išči                |                  |         |                  |                               |           |             |     |                                                           |
|                       |                  |         |                  |                               |           |             |     |                                                           |
|                       |                  |         |                  |                               |           | Ni naročil. |     |                                                           |
| + Novo naročilo -     |                  |         |                  |                               |           |             |     |                                                           |
|                       |                  |         |                  |                               |           |             |     | zvoz v PDF 🛛 🛃 Izvozi v Excel                             |

Dostop do ekrana: neposredno po prijavi v aplikacijo

#### Opis:

Navodilo; IT infrastruktura; Spletno naročilo banke; 10. izdaja; Navodilo.docx; 4.11.2024 12:07:23

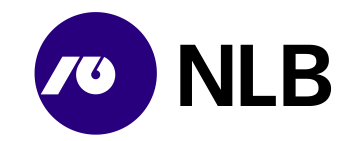

Po uspešni prijavi v spletno aplikacijo mora uporabnik za dodelitev ali spreminjanje pooblastil za delo s poslovalnicami izbrati v zgornjem desnem meniju povezavo >Dodeljevanje poslovalnic spletnim uporabnikom<.

#### Dostop do ekrana: neposredno po izbiri povezave >Dodeljevanje poslovalnic spletnim uporabnikom<

| NLB Pooblastila Dod           | eljevanje poslovalnic spletnim upora | bnikom                       |                     | jasna           © 05.04.2018 13:49 |
|-------------------------------|--------------------------------------|------------------------------|---------------------|------------------------------------|
| Priimek in ime:               | Q Išči                               |                              |                     |                                    |
| Priimek in ime 🔺              | Uporabniško ime 👫                    | Elektronska pošta 🌵          |                     |                                    |
| AMBROŽ URŠKA                  | URSKA_AMBROZ                         | URSKA.AMBROZ@SKB.SI          | DODELI POSLOVALNICE |                                    |
| BABNIK VESNA                  | VESNA_BABNIK                         | VESNA.BABNIK@SKB.SI          | DODELI POSLOVALNICE |                                    |
| BALAS DARJA                   | BALAS_DARJA                          | DARJA.BALAS@SKB.SI           | DODELI POSLOVALNICE |                                    |
| BAVČAR GREGOR                 | GREGOR_BAVCAR                        | GREGOR.BAVCAR@SKB.SI         | DODELI POSLOVALNICE |                                    |
| BEVK ALENKA                   | ALENKA_BEVK                          | ALENKA.BEVK@SKB.SI           | DODELI POSLOVALNICE |                                    |
| DOLJAK MOZETIČ ALENKA         | ALENKA_DOLJAK                        | ALENKA.DOLJAK-MOZETIC@SKB.SI | DODELI POSLOVALNICE |                                    |
| GERMIN SIMONA                 | SIMONA_GERMIN                        | SIMONA.GERMIN@SKB.SI         | DODELI POSLOVALNICE |                                    |
| GOMILŠEK IRENA                | IRENA_GOMILSEK                       | IRENA.GOMILSEK@SKB.SI        | DODELI POSLOVALNICE |                                    |
| GORŠEK KARMEN                 | KARMEN_GORSEK                        | KARMEN.GORSEK@SKB.SI         | DODELI POSLOVALNICE |                                    |
| GRUDEN TOMAŽ                  | TOMAZ_GRUDEN                         | TOMAZ.GRUDEN@SKB.SI          | DODELI POSLOVALNICE |                                    |
| HAJNRIHAR TINA                | TINA_HAJNRIHAR                       | TINA.HAJNRIHAR@SKB.SI        | DODELI POSLOVALNICE |                                    |
| HASANOVIĆ MIRSADA             | MIRSADA_HASANOVIC                    | MIRSADA.HASANOVIC@SKB.SI     | DODELI POSLOVALNICE |                                    |
| IUAT JANEZ IUAT JANEZ         | IUAT JANEZ                           | BRIGITA.ZEBIC@NLB.SI         | DODELI POSLOVALNICE |                                    |
| IVANUŠA LEONIDA               | LEONIDA_IVANUSA                      | LEONIDA.IVANUSA@SKB.SI       | DODELI POSLOVALNICE |                                    |
| JAKOVAC LJUBICA               | LJUBICA_JAKOVAC                      | LJUBICA.JAKOVAC@SKB.SI       | DODELI POSLOVALNICE |                                    |
| K 🛛 🗲 Prejšnja stran 💙 Nasled | nja stran                            |                              |                     |                                    |

Vnos podatkov:

>Priimek in ime< uporabi za iskanje in filtriranje spletnega uporabnika

izberi

>lšči< za iskanje uporabnika, ki mu je potrebno dodeliti ali spremeniti pooblastilo

#### Opis:

Po izbiri povezave >Dodeljevanje poslovalnic spletnim uporabnikom< se uporabniku prikaže seznam spletnih uporabnikov. Za iskanje spletnega uporabnika, kateremu mu je potrebno dodeliti ali spremeniti poblastilo za delo s poslovalnicami, lahko uporabnik filtrira podatke po imenu in priimku tako, da v polje >Priimek in ime< vpiše celo ali del imena uporabnika ter pritisne gumb >Išči<.

| Dostop do ekrana | neposredno po | o izbiri | qumba | >lšči< |
|------------------|---------------|----------|-------|--------|
|------------------|---------------|----------|-------|--------|

|                          | anai nopeereane pe                | Ebili galliba 1001   |                     |   |                                                     |  |
|--------------------------|-----------------------------------|----------------------|---------------------|---|-----------------------------------------------------|--|
| NLB Pooblastila          | Dodeljevanje poslovalnic spletnim | uporabnikom          |                     | Ø | <ul> <li>jasna</li> <li>05.04.2018 13:51</li> </ul> |  |
| Priimek in ime: jasna    | QIŠČI                             |                      |                     |   |                                                     |  |
| Priimek in ime 🔺         | Uporabniško ime 11                | Elektronska pošta 👫  |                     |   |                                                     |  |
| LOŽ JASNA                | JASNA                             | BRIGITA.ZEBIC@NLB.SI | DODELI POSLOVALNICE |   |                                                     |  |
| 🖌 🕻 🕻 Prejšnja stran 🛛 🕻 | Naslednja stran                   |                      |                     |   |                                                     |  |

#### Opis:

Ko je uporabnik našel spletnega uporabnika, kateremu želi dodeliti ali spremeniti pravice za delo s poslovalnicami, klikne na povezavo >Dodeli poslovalnice<, ki je izpisana v seznamu poleg njegovega elektronskega naslova. Po izbiri povezave >Dodeli poslovalnice< se uporabniku odpre ekran, kjer ima možnost izbrati poslovalnice, ki jih želi dodeliti uporabniku.

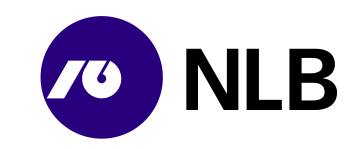

#### Dostop do ekrana: neposredno po izbiri gumba >Dodeli poslovalnice< na prejšnjem ekranu

| NLB Pooblastila   Dodeljevanje poslovalnic spletnim uporabnikom             |                   |                  | issna         ▼           0         06.04.2018 09:01 |
|-----------------------------------------------------------------------------|-------------------|------------------|------------------------------------------------------|
| Uporabniško ime: <b>URSKA_AMBROZ</b><br>Prtimek in ime: <b>AMBROŽ URŠKA</b> |                   |                  | ^                                                    |
| Dovoljenje za vse poslovalnice:                                             |                   |                  |                                                      |
| Naziv: Qišči                                                                |                   |                  |                                                      |
| 11 Naziv 🛋                                                                  | Datum dodelitve 🏦 | Datum ukinitve 🏦 |                                                      |
| 002-SKB DNT MARIBOR                                                         |                   |                  |                                                      |
| 100-SKB CENTER                                                              |                   |                  |                                                      |
| ✓ 102-SKB WTC                                                               | 06.03.2017        |                  |                                                      |
| 103-SKB KAMNIK                                                              |                   |                  |                                                      |
| □ 104-SKB DOMŽALE                                                           |                   |                  |                                                      |
| 105-SKB SLOVENSKA 56                                                        |                   |                  |                                                      |
| □ 106-SKB ŠIŠKA                                                             |                   |                  |                                                      |
| D 107-SKB ČRNUČE                                                            |                   |                  |                                                      |
| 108-SKB GROSUPLJE                                                           |                   |                  |                                                      |
| 109-SKB ZALOG                                                               |                   |                  |                                                      |
| 110-SKB LITIJA                                                              |                   |                  |                                                      |
| 111-SKB ZAGORJE                                                             |                   |                  |                                                      |
| 112-SKB VRHNIKA                                                             |                   |                  |                                                      |
| 113-SKB KOČEVJE                                                             |                   |                  |                                                      |
| 114-SKB RIBNICA                                                             |                   |                  |                                                      |
| K K Prejšnja stran                                                          |                   |                  | ✓ Nazaj                                              |

#### Opis:

V spodnjem delu ekrana so prikazane vse poslovalnice uporabnikovega podjetja. uporabnik označi s kljukico v okence » « tiste poslovalnice, za katere bo imel uporabnik spletnih naročil možnost vnosa in pregleda naročil.

Za iskanje določene poslovalnice si lahko uporabnik pomaga z iskalnimi kriteriji v polje »Naziv« v zgornjem delu ekrana. Če ima uporabnik dovoljenje za vse poslovalnice, si lahko označevanje vseh poslovalnic olajša s klikom na okence » Dovoljenje za vse poslovalnice: 🗹 « v zgornjem delu ekrana. Za potrditev izbire poslovalnic klikne še gumb »Potrdi«.

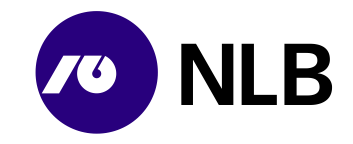

# 2 Pregled spletnih naročil

# 2.1 Vnos kriterijev

Dostop do ekrana: neposredno po prijavi v aplikacijo

| Spletna naročila                                                               | 0 | <ul> <li>▲ maša</li> <li>♥ 17.10.2018 08:59</li> </ul> |
|--------------------------------------------------------------------------------|---|--------------------------------------------------------|
| Kriterij za pregled spletnih naročil                                           |   | ^                                                      |
| Datum naročila od: 17.10.2018 🗎 do: 17.10.2018 🛱                               |   |                                                        |
| Datum izvedbe od: do:                                                          |   |                                                        |
| Vrsta naročila: <vse> V Status naročila: <nezaključeno> V</nezaključeno></vse> |   |                                                        |
| Št. naročila: Z zapisnikom:                                                    |   |                                                        |
| Q [šči                                                                         |   |                                                        |

Vnos / Izbira:

>Datum naročila od-do< izberi ali vpiši datum naročila od-do vendar največ za obdobje 31 dni, privzet je tekoči datum</li>
>Datum izvedbe od-do< izberi ali vpiši želen datum izvedbe naročila vendar največ za obdobje 31 dni,</li>
>Vrsta naročila< izberi vrsto naročila</li>
>Status naročila< izberi status naročila</li>
>Št. naročila< izberi številko naročila</li>
>Z zapisnikom< s kljukico označi v primeru, če želiš priklicati samo obdelana naročila z zapisnikom</li>

izberi >lšči<

#### Opis:

Za pregled naročil uporabnik vnese ustrezne kriterije in klikne na gumb >lšči<. Sistem prikaže naročila glede na vnesene kriterije.

Če uporabnik v polju >Status naročila od-do< izbere »Nezaključeno«, sistem prikaže naročila s statusi Naročeno, Potrjeno, Pripravljeno, Zavrnjeno, Preklicano, Na poti, Prevzeto na lokaciji ali Dostavljeno na lokaciji, vendar največ za obdobje 31 dni.

Aplikacija uporabniku omogoča tudi pregled vseh obdelanih/zaključenih naročil za obdobje največ 31 dni. V primeru, da uporabnik želi izvesti takšen pregled mora v polje >Datum naročila od-do< izbrati ali vnesti datum od-do, iz polja >Status naročila< pa izbere status >Obdelano<. Na osnovi teh vnesenih kriterijev se uporabniku prikažejo vsa naročila, ki so bila obdelana v izbranem obdobju, vendar največ le za obdobje 31 dni.

V primeru, da uporabnik izbere obdobje, ki je daljše od 31 dni, mu sistem prikaže spodnje opozorilo.

| Datum naročila od: | 01.12.2017 | da da | 29.03.2018 | Razlika je lahko največ 31 dni. |
|--------------------|------------|-------|------------|---------------------------------|

Uporabniku je omogočeno tudi iskanje obdelanih naročil z zapisnikom. To so vsa naročila pri katerih se je pri sami obdelavi naročila ugotovila razlika bodisi višek ali primanjkljaj.

Uporabnik ima po izbiri gumba >lzvozi v Excel< ali >lzvoz v PDF< možnost izvoziti podatke o naročilih za izbrani dan, ki je vnesen v polju >Datum naročila od-do< ali >Datum izvedbe od-do< v Excelovo tabelo ali v PDF dokument. Sistem uporabniku odpre Excel dokument ali PDF dokument, tako da izbere gumb >Open<.

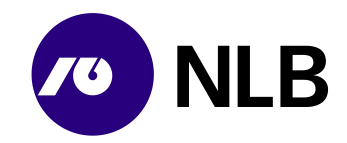

Dostop do ekrana: neposredno po kliku na gumb >Izvozi v Excel< ali >Izvoz v PDF<

| Do you want to open or save izpis.xls from qvrtskpctr01.nlbgroup.local? | Open | Save 🔻 | Cancel | × |
|-------------------------------------------------------------------------|------|--------|--------|---|
|                                                                         |      |        |        |   |

#### Opis:

Po izbiri gumba >Open< sistem uporabniku prikaže Excelovo tabelo ali PDF dokument, kjer mu je omogočeno urejanje in pregledovanje naročil.

# 2.2 Pregled naročil

#### Dostop do ekrana: neposredno po prejšnjem ekranu

| itum naročila o<br>atum izvedbe o<br>Vrsta naroči | d: 15.03.2018<br>d: |                  | do: 04.04<br>do:<br>naročila: OBDE | 4.2018<br>ELANO |              |             |           |       |           |            |          |
|---------------------------------------------------|---------------------|------------------|------------------------------------|-----------------|--------------|-------------|-----------|-------|-----------|------------|----------|
| St. naroči<br>šči                                 | lac                 | Z zap            | isnikom: 🗌                         |                 |              |             |           |       |           |            |          |
| naročila 🔻                                        | Vrsta naročila 💷    | Datum naročila   | Datum<br>izvedbe 11                | Znesek 11       | Provizija 11 | Nakazano 11 | Plombe 11 | OE 11 | Status 11 | Izredno 11 | Avans 11 |
| 0000449                                           | ODVOD DNT           | 05.04.2018 10:13 | 05.04.2018                         |                 | 0,00 EUR     | 0,00 EUR    | 1         | 111   | POTRJENO  |            |          |
| 0000447                                           | DOTACIJA BANKOVCEV  | 05.04.2018 10:11 | 06.04.2018                         | 200,00 EUR      | 0,00 EUR     | 0,00 EUR    | DG        | 111   | POTRJENO  |            |          |
| 0000446                                           | DOTACIJA BANKOVCEV  | 05.04.2018 10:11 | 06.04.2018                         | 1.500,00 EUR    | 0,00 EUR     | 0,00 EUR    | GD        | 110   | POTRJENO  |            |          |
| 0000439                                           | ODVOD BANKOVCEV     | 04.04.2018 12:56 | 05.04.2018                         | 1.500,00 EUR    | 0,00 EUR     | 0,00 EUR    | 1         | 111   | POTRJENO  |            |          |
| 0000438                                           | DOTACIJA BANKOVCEV  | 04.04.2018 12:55 | 05.04.2018                         | 100,00 EUR      | 0,00 EUR     | 0,00 EUR    | 987       | 110   | POTRJENO  |            |          |
| 0000400                                           | DOTACIJA BANKOVCEV  | 29.03.2018 10:00 | 30.03.2018                         | 500,00 EUR      | 0,00 EUR     | 0,00 EUR    | 6699      | 111   | POTRJENO  |            |          |
| 000399                                            | DOTACIJA BANKOVCEV  | 29.03.2018 09:59 | 29.03.2018                         | 100,00 EUR      | 0,00 EUR     | 0,00 EUR    | 9969      | 110   | POTRJENO  | 0          |          |
| upaj: 3.900,0                                     | 0 EUR               |                  |                                    |                 |              |             |           |       |           |            |          |

#### Opis:

Na ekranu je seznam spletnih naročil na podlagi vnesenih kriterijev. Uporabnik lahko seznam sortira po kateremkoli stolpcu.

Številka naročila predstavlja povezavo do podrobnosti naročila. V primeru napake je k naročilu pripet zapisnik. Vpogled vanj omogoča klik na povezavo >PDF-xxx<.

Če je bila pri obdelavi odvoda v NLB d.d. ugotovljena razlika med naročenim in dejanskim stanjem, je k pregledu naročila dodan Zapisnik o razliki.

Kadar uporabnik želi izvedbo naročila v terminu krajšem od pogodbeno in sistemsko določenega, sistem naročilo šteje kot izredno. Takšno naročilo je označeno z ikono > .

Uporabnik ima po izbiri gumba >lzvozi v Excel< ali >lzvoz v PDF< možnost izvoziti podatke o naročilih za izbrani dan, ki je vnesen v polju >Datum naročila od-do< ali >Datum izvedbe od-do< v Excelovo tabelo ali v PDF dokument. Sistem uporabniku odpre Excel dokument ali PDF dokument, tako da izbere gumb >Open<.

Dostop do ekrana: neposredno po kliku na gumb >Izvozi v Excel< ali >Izvoz v PDF<

| Do you want to open or save <b>izpis.xls</b> from <b>qvrtskpctr01.nlbgroup.local</b> ? | Open | Save 🔻 | Cancel | × |
|----------------------------------------------------------------------------------------|------|--------|--------|---|
|                                                                                        |      |        |        |   |

#### Opis:

Po izbiri gumba >Open< sistem uporabniku prikaže Excelovo tabelo ali PDF dokument, kjer mu je omogočeno urejanje in pregledovanje naročil.

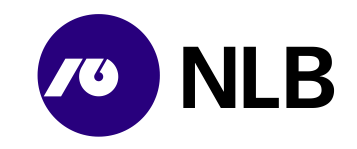

#### 2.2.1 Vpogled v naročilo

#### Dostop do ekrana: neposredno po kliku na povezavo - številko naročila

|                         | očila   Pregled naročila<br>KA INTESA SANPAOLO D.D.                                                                                  |                     |             | Ima         miha           Image: Optimized state         04.11.2019 00000000000000000000000000000000000 | 8:17       |  |  |
|-------------------------|----------------------------------------------------------------------------------------------------|---------------------|-------------|----------------------------------------------------------------------------------------------------|------------|--|--|
| Naročilo: 1<br>Datum: 1 | Naročilo: 190001163 - Dotacija bankovcev Naročnik: BANKA INTESA SANPAOLO D.D.<br>Datum: 15.10.2019 10:00 Poslovalnica: 557 BK DIVAČA |                     |             |                                                                                                    |            |  |  |
| Datum izvedbe: 1        | 15.10.2019                                                                                                    |                     |             |                                                                                                    |            |  |  |
| ZGODOVINA               |                                                                                                    |                     |             |                                                                                                    | *          |  |  |
| Status                  |                                                                                                    | Datum in čas        | Uporabnik   |                                                                                                    |            |  |  |
| NAROČENO                |                                                                                                    | 15.10.2019 10:00:41 | PETRIČIGOR  |                                                                                                    |            |  |  |
| POTRJENO                |                                                                                                    | 15.10.2019 10:02:15 | PETRIC IGOR |                                                                                                    |            |  |  |
| PRIPRAVLJENO            |                                                                                                    | 15.10.2019 10:05:13 | PETRIC IGOR |                                                                                                    |            |  |  |
| NA POTI                 |                                                                                                    | 15.10.2019 10:23:53 | PETRIC IGOR |                                                                                                    |            |  |  |
| GOTOVINA                |                                                                                                    |                     |             |                                                                                                    |            |  |  |
| Valuta                  | Znesek                                                                                                    |                     |             |                                                                                                    |            |  |  |
| AUD                     | 100,00                                                                                                    |                     |             |                                                                                                    |            |  |  |
| EUR                     | 5.000,00                                                                                                    |                     |             |                                                                                                    |            |  |  |
|                         |                                                                                                    |                     |             |                                                                                                    |            |  |  |
|                         |                                                                                                    |                     |             | 🔶 Nazaj 🚺 🗈 Iz                                                                                           | zvoz v PDF |  |  |

### Opis:

Na ekranu so podrobnosti o naročilu. Kadar status naročila to omogoča, je gumb >Prekliči naročilo< aktiven in uporabnik lahko naročilo prekliče. Sistem omogoča tudi tiskanje spremnega dokumenta in pregled naročila v PDF obliki.

Vpogled v statuse posameznega naročila je uporabniku omogočeno v globini posameznega naročila preko povezave > ZGODOVINA <.

Klik na >Nazaj< vrne uporabnika na prejšnji ekran.

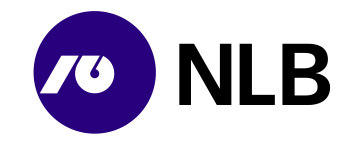

# 3 Vnos novega naročila

# 3.1 Izbira vrste naročila

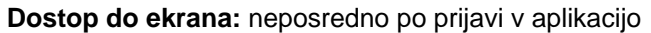

|                       | letna naročila                     |                                                |                                    |       | Imina         V           Imina         Imina         Imina           Imina         Imina         Imina |
|-----------------------|------------------------------------|------------------------------------------------|------------------------------------|-------|----------------------------------------------------------------------------------------------------|
| Kriterij za pregled s | spletnih naročil                   |                                                |                                    |       | ^                                                                                                    |
| Poslovalnica:         | IŠČI                               |                                                |                                    |       |                                                                                                    |
| Datum naročila od:    | 29.10.2019                         | do: 29.10.2019                                 | <b>m</b>                           |       |                                                                                                    |
| Datum izvedbe od:     | <b>m</b>                           | do:                                            | <b>m</b>                           |       |                                                                                                    |
| Vrsta naročila:       | <vse></vse>                        | Status naročila: <nezaključeno></nezaključeno> | ~                                  |       |                                                                                                    |
| Št. naročila:         |                                    | Z zapisnikom:                                  |                                    |       |                                                                                                    |
| Q Išči                |                                    |                                                |                                    |       |                                                                                                    |
| Št. naročila 🔻 Vr     | Datum naroči<br>sta naročila ↓† ↓† | ila Datum<br>izvedbe ∔† Znesek ∔† I            | Provizija ∔† Nakazano ↓† Plombe ↓† | oe 11 | Status ↓† izredno ↓† Avans ↓†                                                                           |
|                       |                                    |                                                | Ni zapisov.                        |       |                                                                                                    |
| + Novo naročilo -     |                                    |                                                |                                    |       |                                                                                                    |
| DOTACLIA BA           |                                    |                                                |                                    |       | Izvoz v PDF                                                                                             |
| DOTACIJA BANKOVCE     | EV                                 |                                                |                                    |       |                                                                                                    |
| DOTACIJA KOVANCE      | /                                  |                                                | ABRAXAS                            |       |                                                                                                    |
| NAKUP BANKOVCEV       | тут                                |                                                | IUAT OKOLJE                        |       |                                                                                                    |
| NAKUP KOVANCEV TV     | VТ                                 |                                                |                                    |       |                                                                                                    |
| ODVOD BANKOVCEV       |                                    |                                                |                                    |       |                                                                                                    |
| ODVOD DNT             |                                    |                                                |                                    |       |                                                                                                    |
| ODVOD KOVANCEV        |                                    |                                                |                                    |       |                                                                                                    |
| PREVOZ GOTOVINE       |                                    |                                                |                                    |       |                                                                                                    |
| PRODAJA BANKOVCE      | IV TVT                             |                                                |                                    |       |                                                                                                    |
| PRODAJA KOVANCEV      |                                    |                                                |                                    |       |                                                                                                    |
|                       | TVT                                |                                                |                                    |       |                                                                                                    |

### Opis:

Za vnos novega naročila uporabnik v padajočem meniju v polju >Novo naročilo< izbere ustrezno storitev. Sistem prikaže ekran za naročilo.

# 3.2 Dotacija BA

Dostop do ekrana: neposredno po izbiri >Novo naročilo \ Dotacija BA<

| Naročilo: Dotacija BA       |                                      |                    |
|-----------------------------|--------------------------------------|--------------------|
| Datum: 26.10.2015 13:27     |                                      |                    |
|                             |                                      |                    |
| Datum izvedbe: 26.10.2015   |                                      |                    |
|                             |                                      |                    |
| SEZNAM BANKOMATOV ZA OSKRBO |                                      |                    |
| Šifra bankomata Naziv       | Znesek dotacije                      | Briši              |
|                             | Ni zapisov.                          |                    |
|                             | •                                    |                    |
|                             |                                      | + Dodaj            |
|                             |                                      | 🗲 Nazaj 🖌 🗸 Naroči |
|                             | Cotovinaki conter razližio: 0.1.0.10 |                    |

Vnos / Izbira:

>Naročnik< privzet je naziv prijavljenega naročnika - banke</p>
>Datum izvedbe< vpiši datum na katerega želiš izvedbo naročila</p>

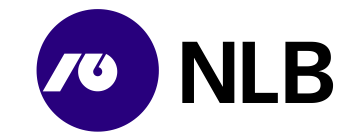

izberi >Dodaj< dodaj bankomat

#### Opis:

Sistem v polju >Naročnik< prikaže naziv pogodbenega partnerja. Uporabnik vnese datum na katerega želi izvedbo naročila in izbere >Dodaj< za vnos seznama bankomatov za oskrbo na izbrani dan.

#### 3.2.1 Seznam bankomatov za oskrbo

Dostop do ekrana: neposredno po izbiri >Dodaj<

| SEZNAM BANKO     | MATOV ZA OSKRBO | 2         |
|------------------|-----------------|-----------|
| Šifra bankomata  | Naziv           |           |
| ID1              | AE              | E         |
| Bankomat: L"     | `1)L Valu       | uta: EUR  |
|                  |                 |           |
| Znesek: 70.000,0 | 0               |           |
| Apoeni           | Količina        | Znesek    |
| 50               | 700             | 35.000,00 |
| 20               | 1200            | 24.000,00 |
| 10               | 1100            | 11.000,00 |
|                  | Razlika         | Skupaj    |
|                  | 0,00            | 70.000,00 |
|                  |                 |           |

#### Vnos / Izbira:

>Bankomat< iz padajočega seznama izberi bankomat za oskrbo</li>
 >Znesek< vpiši znesek polnjenja</li>
 >Količina< vpiši količino posameznega apoena</li>

izberi >Potrdi< potrdi vnos >Prekliči< prekliči vnos

#### Opis:

Po liku na >Dodaj< sistem odpre razdelek za izbiro bankomata in vnos zneska ter količine posameznih apoenov. Ko se znesek in število apoenov ujemata, postane gumb >Potrdi< aktiven. Uporabnik potrdi izbran bankomat in podatke za njegovo oskrbo. Podatki se uvrstijo v Seznam bankomatov za oskrbo.

Uporabnik s klikom na >Dodaj< doda v seznam vse bankomate katerih oskrbo želi na izbrani dan.

#### 3.2.2 Pregled in potrditev

Dostop do ekrana: neposredno po vnosu vseh bankomatov za oskrbo

| Naročilo:       | Dotacija BA    |      |     |                 |         |        |
|-----------------|----------------|------|-----|-----------------|---------|--------|
| Datum:          | 26.10.2015 13: | 27   |     |                 |         |        |
|                 |                |      |     |                 |         |        |
| Naročnik:       | D.D.           |      |     |                 |         |        |
| Datum izvedbe:  | 26,10,2015     |      | m   |                 |         |        |
|                 |                |      |     |                 |         |        |
| SEZNAM BANKO    | MATOV ZA OS    | KRBO |     |                 |         |        |
| Šifra bankomata | Naziv          |      |     | Znesek dotacije | Briši   |        |
| 534D1           | AE             |      | · • | 90.000,00 EUR   | ×       |        |
| 534F5           | L              |      |     | 70.000,00 EUR   | ж       |        |
|                 |                |      |     |                 | •       | Dodaj  |
|                 |                |      |     |                 | 🗲 Nazai | Naroči |

#### Opis:

Ko uporabnik vnese in potrdi vse bankomate za oskrbo na določen datum, celotno naročilo potrdi s klikom na >Naroči<. Naročilo se uvrsti v seznam s statusom »Naročeno«. Naročena oskrba vsakega posameznega bankomata ima svojo številko naročila.

Navodilo; IT infrastruktura; Spletno naročilo banke; 10. izdaja; Navodilo.docx; 4.11.2024 12:07:23

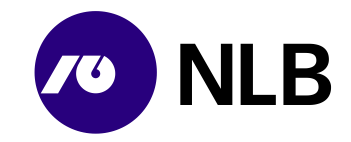

Pred potrditvijo lahko uporabnik napačen vnos izbriše s klikom na > 💌 < v izbrani vrstici.

Sistem v seznam naročil umesti naročilo za vsak bankomat posebej, četudi so vneseni v okviru enega naročila. Ob naročilu se samodejno pošlje tudi ustrezna elektronska pošta na NLB d.d. Ljubljana.

# 3.3 Dotacija bankovcev

Dostop do ekrana: neposredno po izbiri >Novo naročilo \ Dotacija bankovcev<

| Naročilo: Dotacija bankovcev |                  |
|------------------------------|------------------|
| Datum: 26.10.2015 13:51      |                  |
|                              |                  |
| Naročnik:                    |                  |
| Poslovalnica: ANA            |                  |
| Datum izvedbe: 26.10.2015    |                  |
|                              |                  |
| GOTOVINA                     |                  |
| Valuta Znesek Briši          |                  |
|                              |                  |
| Ν                            | i zapisov.       |
|                              |                  |
|                              | + Dodaj          |
|                              |                  |
|                              | ← Nazaj ✓ Naroči |

Vnos / Izbira:

>Naročnik< privzet naziv banke naročnice</p>
>Poslovalnica< vpiši poslovalnico naročnika</p>
>Datum izvedbe< izberi datum izvedbe naročila</p>

izberi >Dodaj<

#### Opis:

Uporabnik vnese podatke o poslovalnici naročnika ter želeni datum izvedbe. Za vnos podrobnosti izbere gumb >Dodaj<.

#### 3.3.1 Valuta, znesek in apoenska struktura

#### Dostop do ekrana: neposredno po izbiri >Dodaj<

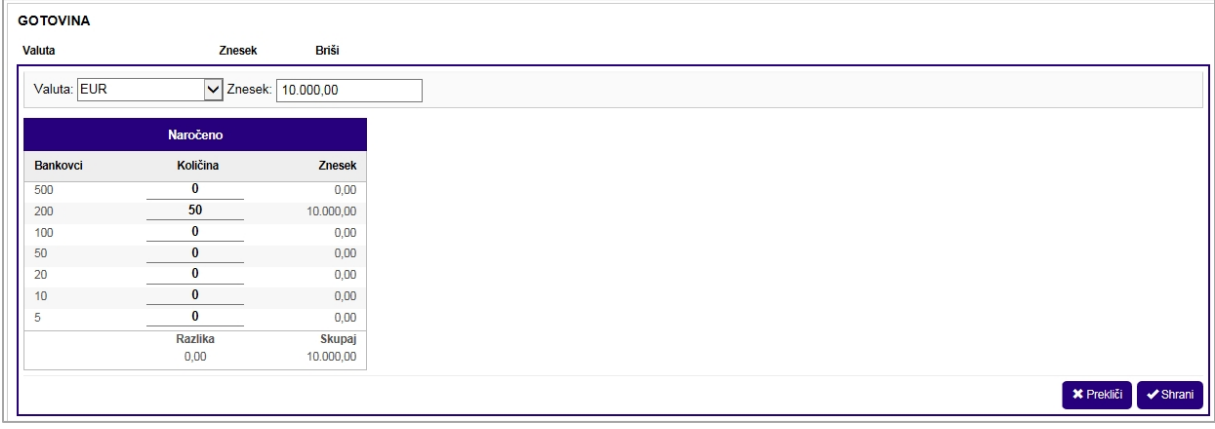

Vnos / Izbira:

>Valuta< izberi valuto

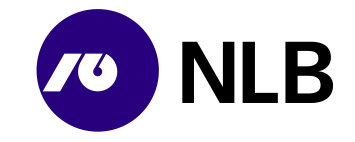

#### >Znesek< vpiši znesek dotacije >Količina< vnesi število posameznih apoenov</p>

#### izberi >Shrani<

#### Opis:

Uporabnik najprej izbere valuto. Sistem na podlagi izbire prikaže ustrezno apoensko sestavo. Ob novem vnosu je privzeta valuta EUR. Uporabnik vpiše znesek in apoensko sestavo dotacije. Vnos zaključi s klikom na >Shrani<. Gumb >Shrani< je aktiven le, kadar se znesek in apoenska sestava odvoda ujemata.

#### 3.3.2 Potrditev naročila

Dostop do ekrana: neposredno po vnosu valute, zneska in apoenske sestave

| Naročilo:      | Dotacija bankovcev |       |  |  |                    |
|----------------|--------------------|-------|--|--|--------------------|
| Datum          | 26.10.2015 13:51   |       |  |  |                    |
|                |                    |       |  |  |                    |
| Naročnik:      | D.D.               |       |  |  |                    |
| Poslovalnica   | NU ULL INA         |       |  |  |                    |
| Datum izvedbe: | 26.10.2015         | m     |  |  |                    |
|                |                    |       |  |  |                    |
| GOTOVINA       |                    |       |  |  |                    |
| Valuta         | Znesek             | Briši |  |  |                    |
| EUR            | 10.000,00          | ×     |  |  |                    |
|                |                    |       |  |  | + Dodaj            |
|                |                    |       |  |  | 🗲 Nazaj 🖌 🖌 Naroči |

#### Opis:

Na ekranu je zapis o naročeni dotaciji z zneskom in apoensko sestavo. Za pregled podrobnosti ali spremembo uporabnik klikne na šifro valute ali znesek. Napačen vnos izbriše s klikom na > 🔍 <. S klikom na >Dodaj< uporabnik v naročilo vnese naslednjo valuto. Sistem vse naročene valute uvrsti v seznam naročil.

Po kliku na gumb >Naroči< naročilo dobi status »Naročeno«. Ob naročilu se samodejno pošlje tudi ustrezna elektronska pošta na NLB d.d. Ljubljana.

# 3.4 Dotacija kovancev

Dostop do ekrana: neposredno po izbiri >Novo naročilo \ Dotacija kovancev<

| Naročilo: Dotacija kovancev         |          |
|-------------------------------------|----------|
| Datum: 26.10.2015 14:01             |          |
|                                     |          |
| Naročnik: D.D.                      |          |
| Poslovalnica: /                     |          |
| Datum izvedbe: 28.10.2015           |          |
|                                     |          |
| GOTOVINA                            |          |
| Valuta Znesek Briši                 |          |
|                                     |          |
| Ni zapisov.                         |          |
| -                                   | De la    |
|                                     | Dodaj    |
|                                     | - Naroči |
| Coloniaski esotor satilius (2.10.12 | - Waroci |

#### Vnos / Izbira:

>Naročnik< privzet naziv banke naročnice >Poslovalnica< vpiši poslovalnico naročnika</p>

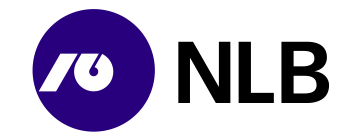

#### >Datum izvedbe< izberi datum izvedbe naročila

#### izberi >Dodaj<

#### Opis:

Uporabnik vnese podatke o poslovalnici naročnika ter želeni datum izvedbe. Za vnos podrobnosti izbere gumb >Dodaj<.

#### 3.4.1 Valuta, znesek in apoenska struktura

| Dostop | do | ekrana: | neposredno | po izbiri >D | odaj< |
|--------|----|---------|------------|--------------|-------|
|--------|----|---------|------------|--------------|-------|

| GOTOVINA    |          |        |
|-------------|----------|--------|
| Valuta      | Znesek   | Briši  |
| Valuta: EUR | ✓ Znesek | 750,00 |
| Kovanci     | Količina | Znesek |
| 12.52       | 0        | 0,00   |
| 3           | 0        | 0,00   |
| 2           | 250      | 500,00 |
| 1           | 250      | 250,00 |
| 0.5         | 0        | 0,00   |
| 0.2         | 0        | 0,00   |
| 0.1         | 0        | 0,00   |
| 0.05        | 0        | 0,00   |
| 0.02        | 0        | 0,00   |
| 0.01        | 0        | 0,00   |
|             | Razlika  | Skupaj |
|             | 0,00     | 750,00 |
|             |          |        |

#### Vnos / Izbira:

>Valuta< izberi valuto</li>
 >Znesek< vpiši znesek odvoda</li>
 >Količina< vnesi število posameznih apoenov</li>

#### izberi >Shrani<

#### Opis:

Uporabnik najprej izbere valuto. Sistem na podlagi izbire prikaže ustrezno apoensko sestavo. Ob novem vnosu je privzeta valuta EUR. Uporabnik vpiše znesek in apoensko sestavo dotacije. Število naročenih apoenov mora biti večkratnik števila kovancev v standardnem paketu.

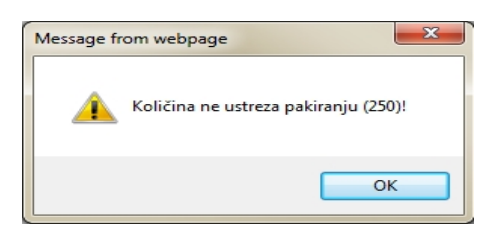

Standardni paketi po apoenih:

- 250 kosov po 2 €
- 250 kosov po 1€
- 400 kosov po 0,50€
- 400 kosov po 0,20€
- 400 kosov po 0,10€
- 500 kosov po 0,05€
- 500 kosov po 0,02€
- 500 kosov po 0,01€

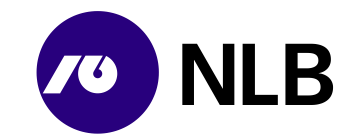

Uporabnik vnos zaključi s klikom na >Shrani<. Gumb >Shrani< je aktiven le, kadar se znesek in apoenska sestava odvoda ujemata.

#### 3.4.2 Potrditev naročila

Dostop do ekrana: neposredno po vnosu valute, zneska in apoenske sestave

| Naročilo: Do<br>Datum: <b>26.</b>    | tacija kovancev<br>10.2015 14:01 |         |                    |
|--------------------------------------|----------------------------------|---------|--------------------|
| Naročnik: ,                          | <sup>1</sup> . D.D.              |         |                    |
| Poslovalnica: ,<br>Datum izvedbe: 28 | .10.2015                         | <b></b> |                    |
| GOTOVINA                             |                                  |         |                    |
| Valuta                               | Znesek                           | Briši   |                    |
| EUR                                  | 750,00                           | ×       |                    |
|                                      |                                  |         | + Dodaj            |
|                                      |                                  |         | 🔶 Nazaj 🛛 🛩 Naroči |

#### Opis:

Na ekranu je zapis o naročeni dotaciji z zneskom in apoensko sestavo. Za pregled podrobnosti ali spremembo uporabnik klikne na šifro valute ali znesek. Napačen vnos izbriše s klikom na >

## 3.5 Nakup gotovine

Dostop do ekrana: neposredno po izbiri >Novo naročilo \ Nakup gotovine<

| Naročilo: Nakup gotovine TvT<br>Datum: 26.10.2015 15:44 |             |                    |
|---------------------------------------------------------|-------------|--------------------|
| Naročnik: D.D.<br>Datum izvedbe: 26.10.2015             |             |                    |
| GOTOVINA<br>Valuta Znesek Briši                         |             |                    |
|                                                         | Ni zapisov. |                    |
|                                                         |             | + Dodaj            |
|                                                         |             | 🗲 Nazaj 🖌 🗸 Naroči |

Vnos / Izbira:

>Naročnik< privzet naziv banke naročnice</p>
>Datum izvedbe
izberi datum izvedbe naročila

izberi >Dodaj<

#### Opis:

Uporabnik vnese želeni datum izvedbe. Za vnos podrobnosti izbere gumb >Dodaj<.

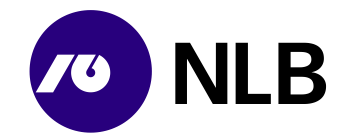

#### 3.5.1 Valuta, znesek in apoenska struktura

| stop ao     | ekrana: ne      | posreano            |                  |
|-------------|-----------------|---------------------|------------------|
| OTOVINA     |                 |                     |                  |
| aluta       | Znesek          | Briši               |                  |
| Valuta: EUR | ✓ Znesek:       | 10.000,00           | Referenca: NRC 🗸 |
|             | Naročeno        |                     |                  |
| Bankovci    | Količina        | Znesek              |                  |
| 500         | 0               | 0.00                |                  |
| 200         | 50              | 10.000,00           |                  |
| 100         | 0               | 0.00                |                  |
| 50          | 0               | 0,00                |                  |
| 20          | 0               | 0,00                |                  |
| 10          | 0               | 0,00                |                  |
| 5           | 0               | 0,00                |                  |
| Kovanci     | Količina        | Znesek              |                  |
| 12.52       | 0               | 0,00                |                  |
| 3           | 0               | 0,00                |                  |
| 2           | 0               | 0,00                |                  |
| 1           | 0               | 0,00                |                  |
| 0.5         | 0               | 0,00                |                  |
| 0.2         | 0               | 0,00                |                  |
| 0.1         | 0               | 0,00                |                  |
| 0.05        | 0               | 0,00                |                  |
| 0.02        | 0               | 0,00                |                  |
| 0.01        | 0               | 0,00                |                  |
|             | Razlika<br>0,00 | Skupaj<br>10.000,00 |                  |
|             |                 |                     | ⇒t Proklěi       |

#### Vnos / Izbira:

>Valuta< izberi valuto</li>
 >Referenca< vnesi model in sklic</li>
 >Znesek< vpiši znesek dotacije</li>
 >Količina< vnesi število posameznih apoenov</li>

izberi >Shrani<

#### Opis:

Uporabnik najprej izbere valuto. Sistem na podlagi izbire prikaže ustrezno apoensko sestavo. Ob novem vnosu je privzeta valuta EUR. Uporabnik vpiše znesek in apoensko sestavo nakupa gotovine. Vnos zaključi s klikom na >Shrani<. Gumb >Shrani< je aktiven le, kadar se znesek in apoenska sestava odvoda ujemata.

#### 3.5.2 Potrditev naročila

**Dostop do ekrana:** neposredno po vnosu valute, zneska in apoenske sestave

| Naročilo<br>Datum         | : Nakup gotovine TvT<br>: 26.10.2015 15:44 |           |                    |
|---------------------------|--------------------------------------------|-----------|--------------------|
|                           |                                            |           |                    |
| Naročnik<br>Datum izvedbe | 26.10.2015                                 | <b>**</b> |                    |
| 00701/114                 |                                            |           |                    |
| Valuta                    | Znesek                                     | Briši     |                    |
| EUR                       | 10.000,00                                  | ×         |                    |
|                           |                                            |           | + Dodaj            |
|                           |                                            |           | ← Nazaj 🗸 ✓ Naroči |

Opis:

Na ekranu je zapis o naročenem nakupu z zneskom in apoensko sestavo. Za pregled podrobnosti ali

spremembo uporabnik klikne na šifro valute ali znesek. Napačen vnos izbriše s klikom na > × < Po kliku na gumb >Naroči< naročilo dobi status »Naročeno«. Ob naročilu se samodejno pošlje tudi ustrezna elektronska pošta na NLB d.d. Ljubljana.

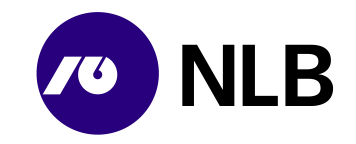

# 3.6 Odvod bankovcev

Dostop do ekrana: neposredno po izbiri >Novo naročilo \ Odvod bankovcev<

| Naročilo: Odvod bankovcev  |                            |
|----------------------------|----------------------------|
| Datum: 26.10.2015 15:53    |                            |
|                            |                            |
| Naročnik:                  |                            |
| Poslovalnica: Autocontract |                            |
| Datum izvedbe: 27.10.2015  |                            |
|                            |                            |
| GOTOVINA                   |                            |
| Valuta Znesek Briši        |                            |
|                            |                            |
|                            | Ni zapisov.                |
|                            | + Dodaj                    |
| AMANETI                    |                            |
| Številka plombe ↓† Briši   |                            |
|                            | Minneless                  |
|                            | NI ZADISOV.                |
| Število: 0                 | + Dodaj                    |
|                            | ← Nazai ✔ Okvirno naroči   |
| Gotovinsk                  | center različica: 0.1.0.42 |

#### Vnos / Izbira:

>Naročnik< privzet naziv banke naročnice</p>
>Poslovalnica< izberi poslovalnico naročnika</p>
>Datum izvedbe< izberi datum izvedbe naročila</p>

izberi

>Gotovina \ Dodaj< izberi za vnos zneska in apoenske sestave naročila</li>
 >Amaneti \ Dodaj< izberi za vnos številke plomb s katerimi bo zaprt amanet</li>
 >Okvirno naročilo< izberi za potrditev okvirnega naročila</li>

#### Opis:

Uporabnik za okvirno naročilo lahko vnese le podatke o poslovalnici naročnika ter želeni datum izvedbe. Naročilo lahko v celoti izpolni ob prvem vnosu ali ga kasneje dopolni / spremeni. Za vnos ostalih podatkov izbere gumb >Dodaj< v sklopu »Gotovina« in »Amaneti«.

Po kliku na gumb >Okvirno naročilo<, sistem naročilo uvrsti v seznam s statusom »Naročeno«.

#### 3.6.1 Valuta, znesek in apoenska struktura

**Dostop do ekrana:** neposredno po izbiri naročila s statusom »Naročeno« in izbiri >Gotovina \ Dodaj< ali ob vnosu okvirnega naročila

| GOTOTINA    |          |          |
|-------------|----------|----------|
| Valuta      | Znesek   | Briši    |
| Valuta: EUR | ✓ Znesek | 5.000,00 |
|             | Naročeno |          |
| Bankovci    | Količina | Znesek   |
| 500         | 0        | 0,00     |
| 200         | 0        | 0,00     |
| 100         | 0        | 0,00     |
| 50          | 0        | 0,00     |
| 20          | 0        | 0,00     |
| 10          | 0        | 0,00     |
| 5           | 1000     | 5.000,00 |
|             | Razlika  | Skupaj   |
|             | 0,00     | 5.000,00 |
|             |          |          |

Vnos / Izbira:

>Valuta< izberi valuto</p>
>Znesek< vpiši znesek odvoda</p>

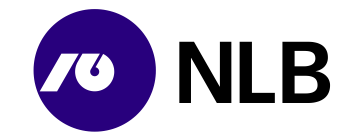

#### >Količina< vnesi število posameznih apoenov

#### izberi >Shrani<

#### Opis:

Uporabnik najprej izbere valuto. Sistem na podlagi izbire prikaže ustrezno apoensko sestavo. Ob novem vnosu je privzeta valuta EUR. Uporabnik vpiše znesek in apoensko sestavo odvoda. Vnos zaključi s klikom na >Shrani<. Gumb >Shrani< je aktiven le, kadar se znesek in apoenska sestava odvoda ujemata.

Sistem vneseno zapiše in ponovno aktivira gumb >Dodaj<. S klikom nanj uporabnik doda naslednjo valuto, ki jo želi odvesti.

#### 3.6.2 Amaneti

**Dostop do ekrana:** neposredno po izbiri naročila s statusom »Naročeno« in izbiri >Amaneti \ Dodaj< ali ob vnosu okvirnega naročila

| AMANE      | Π                      |                |
|------------|------------------------|----------------|
| Številka j | Nombe 11 Briši         |                |
| Št         | evilka plombe: ah10266 |                |
|            | * Preki                | iči 🖌 🗸 Potrdi |
| Število: 1 |                        | 🕇 Dodaj        |

#### Vnos / Izbira:

>Številka plombe< vpiši številko plombe

#### izberi >Potrdi<

#### Opis:

V sklop »Amaneti« uporabnik vnese številke plomb, s katerimi bo amanet zaprt. Če uporabnik pripravi več amanetov, za vsak nov amanet izbere >Dodaj<, vnese številko plombe in vnos potrdi. Sistem shrani vse številke plomb naročila.

#### 3.6.3 Potrditev naročila

Dostop do ekrana: neposredno po vnosu vseh podatkov na naročilu

| Naročilo: <b>15</b> 0<br>Datum: <b>26.</b> | 0000423 - Odvod banko<br>.10.2015 15:55 | pvcev | Naročnik: ( <sup></sup> , J.D)<br>Poslovalnica: () v učesta () | ).<br>E |             |                     |                              |
|--------------------------------------------|-----------------------------------------|-------|----------------------------------------------------------------|---------|-------------|---------------------|------------------------------|
| Datum izvedbe: 27                          | 7.10.2015                               | ]##   |                                                                |         |             |                     |                              |
| GOTOVINA                                   |                                         |       |                                                                |         |             |                     |                              |
| Valuta                                     | Znesek                                  | Briši |                                                                |         |             |                     |                              |
| EUR                                        | 5.000,00                                | ×     |                                                                |         |             |                     |                              |
| GBP                                        | 20,00                                   | ×     |                                                                |         |             |                     |                              |
|                                            |                                         |       |                                                                |         |             |                     | + Dodaj                      |
| AMANETI                                    |                                         |       |                                                                |         |             |                     |                              |
| Številka plombe ↓1                         | Briši                                   |       |                                                                |         |             |                     |                              |
| AH10266                                    | ×                                       |       |                                                                |         |             |                     |                              |
| Število: 1                                 |                                         |       |                                                                |         |             |                     | + Dodaj                      |
|                                            |                                         |       |                                                                | 🗲 Nazaj | lzvoz v PDF | × Prekliči naročilo | <ul> <li>Spremeni</li> </ul> |

#### Vnos / Izbira:

izberi

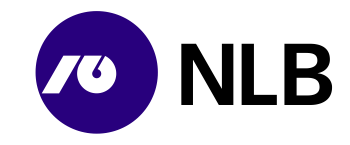

>Nazaj< vrnitev na prejšnji ekran brez shranjevanja podatkov</li>
 >Izvoz v PDF< pregled dokumenta o naročilu v PDF obliki</li>
 >Prekliči naročilo
 preklic naročila
 >Spremeni
 potrditev vnosa podatkov

#### Opis:

Ko uporabnik vnese podatke jih shrani. Kadar vnos v razdelka »Gotovina« in »Amaneti« izvaja ob vnosu okvirnega naročila klikne na gumb >Okvirno naročilo<. Če naročilo dopolnjuje kasneje, klikne na gumb >Spremeni<. Ob naročilu se samodejno pošlje tudi ustrezna elektronska pošta na NLB d.d. Ljubljana.

Dokončen vnos podatkov o naročilu mora biti izveden pred oddajo amaneta prevoznikom.

# 3.7 Odvod DNT

Dostop do ekrana: neposredno po izbiri >Novo naročilo \ Odvod DNT<

| Naročilo: Odvod DNT                          |                    |
|----------------------------------------------|--------------------|
| Datum: 27.10.2015 08:16                      |                    |
|                                              |                    |
| Naročnik · · · · • D.D.                      |                    |
| Poslovalnica:                                |                    |
| DNT vrečke                                   |                    |
| Številka plombe 1† Število vrečk 1† Birši 1† |                    |
| Ni zapisov.                                  |                    |
|                                              | + Dodaj            |
|                                              | 🗲 Nazaj 🖌 🛩 Naroči |

#### Vnos / Izbira:

>Naročnik< privzet naziv banke naročnice >Poslovalnica< vpiši poslovalnico naročnika izberi >Dodaj

#### Opis:

Transakcija se uporablja za pošiljanje DNT vrečk iz dnevno-nočnega trezorja poslovalnice v obdelavo v NLB d.d. Sektor za trezor in oskrbo z gotovino.

#### 3.7.1 Seznam DNT vrečk

#### Dostop do ekrana: neposredno po izbiri >Dodaj<

| DNT vrečke            |                                              |
|-----------------------|----------------------------------------------|
| Številka plombe ↓↑    | Število vrečk 🕴 Briši 🞼                      |
| ŠTEVILKA DNT VREČKE 1 | BRIŠI IT                                     |
| 111                   | ×                                            |
| 112                   | ×                                            |
| Številka DNT vrečke:  | × Prekiči ✓ Potrdi                           |
|                       | + Dodaj                                      |
|                       | Številka plombe: ah27101 X Prekliči V Potrdi |

#### Vnos / Izbira:

izberi >Dodaj<

>Številka DNT vrečke< vpiši številko DNT vrečke

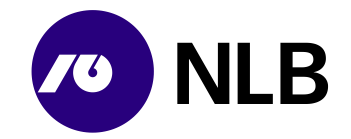

izberi >Potrdi<

>Številka plombe< vpiši številko plombe izberi >Potrdi<

#### Opis:

Uporabnik s klikom na link >Dodaj< na desni strani ekrana odpre sklop za vnos številk DNT vrečk. Z optičnim čitalcem ali ročno vnese številke vseh DNT vrečk, ki jih bo poslal v enem amanetu. Vnos številke vsakič potrdi s klikom na >Potrdi<.

V polje >Številka plombe< uporabnik vnese številko plombe s katero bo zaprt amanet z DNT vrečkami.

#### 3.7.2 Potrditev naročila

Dostop do ekrana: neposredno po vnosu številk DNT vrečk in številke plombe amaneta

| Naročilo: Odvo     | DNT             |          |  |  |                  |
|--------------------|-----------------|----------|--|--|------------------|
| Datum: 27.10.      | 2015 08:38      |          |  |  |                  |
|                    |                 |          |  |  |                  |
| Naročnik: 4        | υ.D.            |          |  |  |                  |
| Poslovalnica: /    | ~···Ť···Ē       |          |  |  |                  |
|                    |                 |          |  |  |                  |
| DNT vrečke         |                 |          |  |  |                  |
| Številka plombe 11 | Število vrečk 1 | Briši 11 |  |  |                  |
| AH27101            | 3               | ×        |  |  |                  |
|                    |                 |          |  |  | + Dodaj          |
|                    |                 |          |  |  | 🗲 Nazaj 🗸 Varoči |

#### Opis:

Uporabnik celoten vnos potrdi s klikom na >Naroči<. Ob naročilu se samodejno pošlje tudi ustrezna elektronska pošta na NLB d.d. Ljubljana.

## 3.8 Odvod kovancev

Dostop do ekrana: neposredno po izbiri >Novo naročilo \ Odvod kovancev<

| Naročilo:           | Odvod kovancev   |            |           |           |                          |
|---------------------|------------------|------------|-----------|-----------|--------------------------|
| Datum:              | 27.10.2015 08:45 |            |           |           |                          |
|                     |                  |            |           |           |                          |
| Naročnik:           | ·- ` Э.D.        |            |           |           |                          |
| Poslovalnica:       | ** 7             |            |           |           |                          |
| Datum izvedbe:      | 28.10.2015       | <b>***</b> |           |           |                          |
| Teža v kg:          | 20,00            |            |           |           |                          |
|                     |                  |            |           |           |                          |
| GOTOVINA            |                  |            |           |           |                          |
| Valuta              | Znesek           |            | Teža (kg) | Briši     |                          |
|                     |                  |            |           |           |                          |
|                     |                  |            |           |           | Ni zapisov.              |
|                     |                  |            |           |           | + Dedai                  |
|                     |                  |            |           |           | + Boua                   |
|                     |                  |            |           |           |                          |
| Številka plombe     | Driči            |            |           |           |                          |
| Steving plotting +1 | Dila             |            |           |           |                          |
|                     |                  |            |           |           | Ni zapisov.              |
|                     |                  |            |           |           |                          |
| Število: 0          |                  |            |           |           | 🛨 Dodaj                  |
|                     |                  |            |           |           |                          |
|                     |                  |            |           | Cataviasi | ← Nazaj ✓ Okvirno naroči |

#### Vnos / Izbira:

>Naročnik< privzet naziv banke naročnice

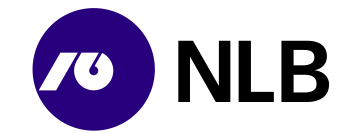

>Poslovalnica< vpiši poslovalnico naročnika</p>
>Datum izvedbe< izberi datum izvedbe naročila</p>
>Teža v kg< vpiši predvideno težo amaneta</p>

#### izberi

>Gotovina \ Dodaj< izberi za vnos zneska in apoenske sestave naročila</p>
>Amaneti \ Dodaj< izberi za vnos številke plomb s katerimi bo zaprt amanet</p>
>Okvirno naročilo< izberi za potrditev okvirnega naročila</p>

#### Opis:

Za naročilo odvoda kovancev mora uporabnik razen podatkov o naročniku in predvidenem datumu odvoda vnesti tudi predvideno težo kovancev poslanih v odvod. Naročilo lahko v celoti izpolni ob prvem vnosu ali ga kasneje dopolni / spremeni. Za vnos ostalih podatkov izbere gumb >Dodaj< v sklopu »Gotovina« in »Amaneti«.

Po kliku na gumb >Okvirno naročilo<, sistem naročilo uvrsti v seznam s statusom »Naročeno«.

#### 3.8.1 Valuta, znesek in apoenska struktura

**Dostop do ekrana:** neposredno po izbiri naročila s statusom »Naročeno« in izbiri >Gotovina \ Dodaj< ali ob vnosu okvirnega naročila

| ΟΤΟΥΙΝΑ     |                 |                  |  |  |  |  |  |
|-------------|-----------------|------------------|--|--|--|--|--|
| luta        | Znesek          |                  |  |  |  |  |  |
| Valuta: EUR | ✓ Znese         | k: 150,00        |  |  |  |  |  |
| Kovanci     | Količina        | Znesek           |  |  |  |  |  |
| 12.52       | 0               | 0,00             |  |  |  |  |  |
| 3           | 0               | 0,00             |  |  |  |  |  |
| 2           | 50              | 100,00           |  |  |  |  |  |
| 1           | 50              | 50,00            |  |  |  |  |  |
| 0.5         | 0               | 0,00             |  |  |  |  |  |
| 0.2         | 0               | 0,00             |  |  |  |  |  |
| D.1         | 0               | 0,00             |  |  |  |  |  |
| 0.05        | 0               | 0,00             |  |  |  |  |  |
| 0.02        | 0               | 0,00             |  |  |  |  |  |
| 0.01        | 0               | 0,00             |  |  |  |  |  |
|             | Razlika<br>0,00 | Skupaj<br>150,00 |  |  |  |  |  |
|             | 0,00            | 150,00           |  |  |  |  |  |

#### Vnos / Izbira:

>Valuta< izberi valuto</p>
>Znesek< vpiši znesek odvoda</p>
>Količina< vnesi število posameznih apoenov</p>

izberi **>Shrani<** 

#### Opis:

Uporabnik najprej izbere valuto. Sistem na podlagi izbire prikaže ustrezno apoensko sestavo. Ob novem vnosu je privzeta valuta EUR. Uporabnik vpiše znesek in apoensko sestavo odvoda. Vnos zaključi s klikom na >Shrani<. Gumb >Shrani< je aktiven le, kadar se znesek in apoenska sestava odvoda ujemata.

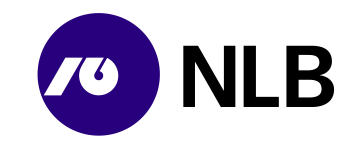

#### 3.8.2 Amaneti

**Dostop do ekrana:** neposredno po izbiri naročila s statusom »Naročeno« in izbiri >Amaneti \ Dodaj< ali ob vnosu okvirnega naročila

| AMANETI                  |                     |
|--------------------------|---------------------|
| Številka plombe 11 Briši |                     |
| Številka plombe: ah27102 |                     |
|                          | 🗙 Prekliči 🗸 Potrdi |
| Število: 1               | + Dodaj             |

#### Vnos / Izbira:

#### >Številka plombe< vpiši številko plombe

izberi >Potrdi<

#### Opis:

V sklop »Amaneti« uporabnik vnese številke plomb, s katerimi bo amanet zaprt. Če uporabnik pripravi več amanetov, za vsak nov amanet izbere >Dodaj<, vnese številko plombe in vnos potrdi. Sistem shrani vse številke plomb naročila.

#### 3.8.3 Potrditev naročila

#### Dostop do ekrana: neposredno po vnosu vseh podatkov na naročilu

| Naročilo:<br>Datum:          | 150000424 - Odvod kovancev<br>27.10.2015 08:54 |           |       | Naročnik: D.D.<br>Poslovalnica: / D.D. |                                              |
|------------------------------|------------------------------------------------|-----------|-------|----------------------------------------|----------------------------------------------|
| Datum izvedbe:<br>Teža v kg: | 28.10.2015                                     |           |       |                                        |                                              |
| GOTOVINA                     |                                                |           |       |                                        |                                              |
| Valuta                       | Znesek                                         | Teža (kg) | Briši |                                        |                                              |
| EUR                          | 150,00                                         | 0,8000    | ×     |                                        |                                              |
|                              |                                                |           |       |                                        | + Dodaj                                      |
| AMANETI                      |                                                |           |       |                                        |                                              |
| Številka plombe 11           | Briši                                          |           |       |                                        |                                              |
| AH27102                      | ×                                              |           |       |                                        |                                              |
| Število: 1                   |                                                |           |       |                                        | + Dodaj                                      |
|                              |                                                |           |       | 🔶 Nazaj                                | 🖹 Izvoz v PDF 💙 Prekliči naročilo 🖌 Spremeni |

#### Vnos / Izbira:

izberi >**Nazaj**< vrnitev na prejšnji ekran brez shranjevanja podatkov >**Izvoz v PDF**< pregled dokumenta o naročilu v PDF obliki >**Prekliči naročilo**< preklic naročila >**Spremeni**< potrditev vnosa podatkov

#### Opis:

Ko uporabnik vnese podatke jih shrani. Kadar vnos v razdelka »Gotovina« in »Amaneti« izvaja ob vnosu okvirnega naročila klikne na gumb >Okvirno naročilo<. Če naročilo dopolnjuje kasneje, klikne na gumb >Spremeni<. Ob naročilu se samodejno pošlje tudi ustrezna elektronska pošta na NLB d.d. Ljubljana.

Dokončen vnos podatkov o naročilu mora biti izveden pred oddajo amaneta prevoznikom.

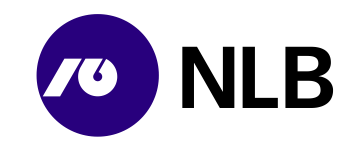

# 3.9 Prevoz gotovine

Dostop do ekrana: neposredno po izbiri >Novo naročilo< \ >Prevoz gotovine<

| Vožnje         Urejanje zunanjega prevoza           BANKA INTESA SANPAOLO D.D.                                                                                                    | 8 | <ul> <li>miha</li> <li>29.10.2019 13:59</li> </ul> |
|----------------------------------------------------------------------------------------------------|---|----------------------------------------------------|
| Narošilo: Prevoz gotovine<br>Datum: 29.10.2019 13:44                                                                                                    |   |                                                    |
| Dodajanje/urejanje zunanjega prevoza<br>Naročilo prevoza kot:<br>● POŠILJATELJ O PREJEMNIK                                                                                                    |   |                                                    |
| St. pošijike (gsin): 03830058970001017   ID reference: St. naročila partnerja   Naročnik: BANKA INTESA SANPAOLO D.D.   Pošijatej: BANKA INTESA SANPAOLO D.D.   Iz lokacije: 112 EK ANKARAN   Prejemnik: BANKA SLOVENIJE LJUBLJANA   Na lokacijo: 1 BS ŚMARTINSKA   Prevoznik: NLB D.D.   Teža v KG: |   |                                                    |
| Ni zapisov.<br>(obvezna je vsaj ena plomba + Doda)                                                                                                    |   |                                                    |
|                                                                                                    |   | ← Nazaj                                            |

#### Vnos / Izbira:

Dodajanje/urejanje zunanjega prevoza

>Naročilo prevoza kot< označi ali je naročnik prevoza gotovine:

- **Pošiljatelj** v tem primeru, je polje >Pošiljatelj< privzeta vrednost ime pogodbenega partnerja
  - ali
- Prejemnik v tem primeru, je polje >Pošiljatelj< obvezno polje in je potrebno iz padajočega seznama izbrati pošiljatelja prevoza gotovine

>Št. pošiljke (gsin)< sistem samodejno (avtomatsko) izpiše številko pošiljke (gsin)</p>
>ID reference< vnesi št. naročila partnerja</p>

>Naročnik< privzeta vrednost ime pogodbenega partnerja

>Pošiljatelj< v primeru, da je v razdelku >Dodajanje/urejanje zunanjega prevoza< označena vrednost >Pošiljatelj< je že izpisana privzeta vrednost ime pogodbenega partnerja. V primeru, da pa je označena vrednost >Prejemnik< je vnos in izbira pogodbenega partnerja obvezen iz padajočega seznama

>Iz lokacije< iz padajočega seznama izberi ime lokacije iz katere se bo izvedel prevoz gotovine

>Prejemnik< iz padajočega seznama izberi ime prejemnika

>Na lokacijo< iz padajočega seznama izberi naslov lokacije prejemnika gotovine >Prevoznik< privzeta vrednost NLB d.d.

>Teža v KG< vnesi težo gotovine v KG

>Vrednost v EUR< vnesi znesek gotovine v EUR

- >Datum izvedbe< vnesi ali iz koledarja izberi datum izvedbe prevoza gotovine
- >Datum dostave< vnesi ali iz koledarja izberi datum dostave gotovine

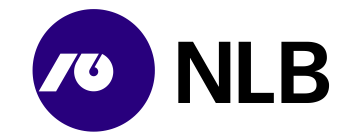

#### Podatki o tovoru

#### izberi gumb >Dodaj< za vnos številk/e SSCC plomb/e

#### po vnosu vseh obveznih polj in številk/e SSCC plombe izberi gumb >Shrani<

#### Opis:

Uporabnik, ki ima v pogodbenem odnosu definirano storitev >Prevoz gotovine<, lahko tovrstno novo naročilo doda s klikom na gumb >Novo naročilo< in izbiro opcije >Prevoz gotovine<. Z vnosom vseh obveznih polj ter z vnosom številk/e SSCC plomb/e v razdelku >Podatki o tovoru< uporabnik vnos naročila potrdi s klikom gumb >Shrani<.

Za vnos številk/e SSCC plombe v razdelku >Podatki o tovoru< uporabnik izbere gumb >Dodaj<.

#### 3.9.1.1 Podatki o tovoru

Dostop do ekrana: neposredno po izbiri gumba >Dodaj<

| PODATKI O TOVORU         |                            | -                                            |          |
|--------------------------|----------------------------|----------------------------------------------|----------|
| sscc It                  | 11                         |                                              |          |
| SSCC: 32323232132323121  | 2 (18 znakov)              | Izberi za potrditev vnosa<br>številke plombe |          |
|                          | 🗶 Prekliči 🖌 Potrdi        |                                              |          |
| Vnesi 18-mestno številko |                            |                                              |          |
|                          | _                          |                                              |          |
| (obvezna j               | e vsaj ena plomba) 🕇 Dodaj |                                              |          |
|                          |                            |                                              | 🖌 Shrani |

#### Vnos / Izbira:

**>SSCC**< vnesi številko SSCC plombe, obvezen je vnos vsaj ene SSCC plombe. Plomba mora vsebovati 18 znakov

izberi **>Potrdi<** za potrditev vnosa številk/e plombe **>Prekliči<** za preklic vnosa številk/e plombe

#### Opis:

Po vpisu številk/e SSCC plomb/e (SSCC plomba mora vsebovati 18 znakov) uporabnik vnos številk/e plomb/e potrdi s klikom na gumb >Potrdi<. Zaključek postopka vnosa naročila prevoza gotovine uporabnik potrdi s klikom na gumb >Shrani<.

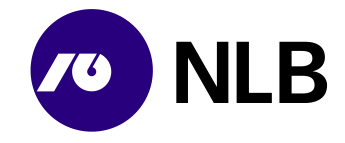

# 4 Sprememba in preklic naročila

## 4.1 Sprememba naročila

#### **OPOZORILO!**

Sprememba naročila dotacije BA, dotacije bankovcev ali kovancev in nakupa ali prodaje se lahko izvede le v statusu »Naročeno«. Ko je naročilo potrjeno s strani NLB, spremembe niso več mogoče.

#### 4.1.1 Naročilo dotacije BA

Dostop do ekrana: neposredno po izbiri naročila dotacije BA s statusom »Naročeno«

| NIB Naročila   Spreminjanje naročila                         |        |                              | <ul> <li>janezi</li> <li>02.12.2015 12:57</li> </ul> |
|--------------------------------------------------------------|--------|------------------------------|------------------------------------------------------|
| Naročilo: 150004145 - Dotacija BA<br>Datum: 02.12.2015 08:44 |        | Naročnik:                    |                                                      |
| Datum izvedbe: 04.12.2015                                    |        |                              |                                                      |
| BA KASETE                                                    |        |                              |                                                      |
| Pozicija kasete                                              | Apoen  | Količina                     |                                                      |
| KASETA 3                                                     | 50 EUR | 1000                         |                                                      |
| KASETA 2                                                     | 20 EUR | 1000                         |                                                      |
| KASETA 1                                                     | 10 EUR | 1000                         |                                                      |
| Znesek:80.000,00 EUR                                         |        |                              |                                                      |
|                                                              |        | ← Nazaj 🕒 Izvoz v PDF 🗶 Prel | diči naročilo 🛛 🛹 Spremeni                           |

#### Vnesi / Izberi:

>Datum izvedbe< izberi nov datum izvedbe

izberi >Spremeni<

#### Opis:

Uporabnik lahko naročilu dotacije za bankomat spremeni datum dotacije. Spremembo potrdi s klikom na >Spremeni<.

#### 4.1.2 Naročilo dotacije bankovcev ali kovancev

**Dostop do ekrana:** neposredno po izbiri naročila dotacije bankovcev ali kovancev s statusom »Naročeno«

|                     | aročila   Spreminjanje n<br>ີ່ງ.                 | aročila  |                                                                                                    | <ul> <li>janezi</li> <li>02.12.2015 12:56</li> </ul> |
|---------------------|--------------------------------------------------|----------|----------------------------------------------------------------------------------------------------|------------------------------------------------------|
| Naročilo:<br>Datum: | : 150004147 - Dotacija ban<br>: 02.12.2015 08:45 | ikovcev  | Naročnik: <b>1. store na store na<br/>Store na store na store na store na store na store na store na store na store na store na store na store na sto</b> |                                                      |
| Datum izvedbe       | 04.12.2015                                       | <b>m</b> |                                                                                                    |                                                      |
| GOTOVINA            |                                                  |          |                                                                                                    |                                                      |
| Valuta              | Znesek                                           | Briši    |                                                                                                    |                                                      |
| EUR                 | 15.000,00                                        | ×        |                                                                                                    |                                                      |
| HRK                 | 500,00                                           | ×        |                                                                                                    |                                                      |
|                     |                                                  |          |                                                                                                    | + Dodaj                                              |
|                     |                                                  |          | 🗲 Nazaj 📄 Izvoz v PDF 📘 🗙 Pre                                                                                                    | kliči naročilo 🗸 🗸 Spremeni                          |

#### Vnesi / Izberi:

>Datum izvedbe< izberi nov datum izvedbe

izberi

>Valuta< ali >Znesek< spremeni znesek in/ali apoensko sestavo izbrane valute

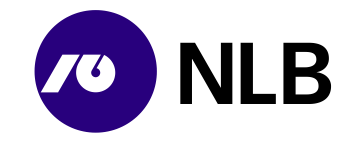

>Dodaj< dodaj novo valuto za odvod</li>
 > briši zapis
 > Prekliči naročilo< preklic naročila</li>
 > Spremeni< potrdi spremembo</li>
 > Izvozi v PDF< pregled dokumenta o naročilu</li>
 > Nazaj< vrnitev na prejšnji ekran brez shranjene spremembe</li>

#### Opis:

Naročilu s statusom »Naročeno« lahko uporabnik spremeni datum izvedbe, doda ali briše valuto in/ali spremeni znesek in apoensko sestavo naročene valute. Vsako spremembo potrdi s klikom na >Spremeni<.

Za spremembo zneska in apoenske sestave naročene valute uporabnik klikne na naziv valute. sistem prikaže podrobne podatke o naročilu.

| Dostop | do | ekrana: | neposredno | po kliku na | a naziv valute |
|--------|----|---------|------------|-------------|----------------|
|--------|----|---------|------------|-------------|----------------|

| OTOVINA         |                 |                     |                                            |
|-----------------|-----------------|---------------------|--------------------------------------------|
| /aluta          | Znesek          | Briši               |                                            |
| Valuta: EUR Zno | esek: 15.000,00 |                     |                                            |
|                 | Naročeno        |                     |                                            |
| Bankovci        | Količina        | Znesek              |                                            |
| 500             | 0               | 0,00                |                                            |
| 200             | 0               | 0,00                |                                            |
| 100             | 100             | 10.000,00           |                                            |
| 50              | 100             | 5.000,00            |                                            |
| 20              | 0               | 0,00                |                                            |
| 10              | 0               | 0,00                |                                            |
| 5               | 0               | 0,00                |                                            |
|                 | Razlika<br>0,00 | Skupaj<br>15.000,00 |                                            |
|                 |                 |                     | × Prek                                     |
| IRK             | 500,00          | ×                   |                                            |
|                 |                 |                     |                                            |
|                 |                 |                     | 🔶 Nazaj 📄 Izvoz v PDF 🛛 🗶 Prekliči naročil |

#### Opis:

Uporabnik vpiše nov znesek in novo apoensko sestavo ter spremembo potrdi s klikom na gumb >Shrani< in po vnosu vseh sprememb še na >Spremeni<.

#### 4.1.3 Naročilo odvoda DNT

Dostop do ekrana: neposredno po izbiri naročila odvoda DNT

| NLB     Naročila                                                                 | Spreminjanje naročila<br>.D. |          | <ul> <li>▲ janezi</li> <li>○ 02.12.2015 13:15</li> </ul> |  |  |
|----------------------------------------------------------------------------------|------------------------------|----------|----------------------------------------------------------|--|--|
| Naročilo: 150004155 - Odvod DNT Naročnik Do Datum: 02.12.2015 08:58 Poslovalnica |                              |          |                                                          |  |  |
| DNT vrečke                                                                       |                              |          |                                                          |  |  |
| Številka plombe ↓1                                                               | Število vrečk 1              | Briši ↓î |                                                          |  |  |
| AH021201                                                                         | 3                            | ×        |                                                          |  |  |
|                                                                                  |                              |          | + Dodaj                                                  |  |  |
|                                                                                  |                              |          | ← Nazaj 📄 Izvoz v PDF 🗶 Prekilči naročilo 🗸 Spremeni     |  |  |

#### Vnesi / Izberi:

izberi >Številka plombe< ali >Število vrečk< spremeni podatke o amanetu

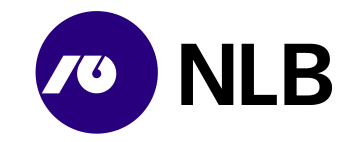

>Dodaj< dodaj nov amanet</li>
 > \* oriši zapis
 > Prekliči naročilo< preklic naročila</li>
 > Spremeni< potrdi spremembo</li>
 > Izvozi v PDF< pregled dokumenta o naročilu</li>
 > Nazaj< vrnitev na prejšnji ekran brez shranjene spremembe</li>

#### Opis:

Naročilo odvoda DNT v NLB ni potrebno potrditi, zato ga lahko uporabnik spreminja do trenutka oddaje amaneta z DNT vrečkami. Za dodajanje novega amaneta izbere >dodaj<, za spremembo vsebine obstoječega pa klikne na številko plombe amaneta. Vsako spremembo na koncu potrdi s klikom na >Spremeni<.

#### Dostop do ekrana: neposredno po izbiri številke plombe amaneta in kliku na >Dodaj<

| DNT vrečke             |                  |                       |                                                          |
|------------------------|------------------|-----------------------|----------------------------------------------------------|
| Številka plombe ↓1     | Število vrečk ↓1 | Briši ↓↑              |                                                          |
| ŠTEVILKA DNT VREČKE 11 | BRIŠI ↓↑         |                       |                                                          |
| 112                    | ×                |                       |                                                          |
| 113                    | ×                |                       |                                                          |
| 114                    | ×                |                       |                                                          |
| Številka DNT vrečke:   |                  | 🛠 Prekliči 🖌 🛩 Potrdi |                                                          |
|                        |                  |                       | + Dodaj                                                  |
|                        |                  |                       | Števika plombe: ah021201 🗶 Pretšiči 🖉 Potrdi             |
|                        |                  |                       | 🔶 Nazaj 📑 Izvoz v PDF 🛛 🛪 Prekliči naročilo 🖌 🖍 Spremeni |
|                        |                  |                       |                                                          |

#### Vnesi / Izberi:

izberi **>Številka plombe**< vpiši številko plombe amaneta **>Dodaj**< dodaj novo DNT vrečko **>X** < briši zapis **>Številka DNT vrečke**< vpiši številko DNT vrečke izberi **>Potrdi**<

izberi **>Potrdi**< potrdi vnos sprememb v amanetu **>Prekliči**< prekliči vnos sprememb v amanetu

#### izberi >Spremeni<

#### Opis:

Po kliku na številko plombe amaneta sistem prikaže seznam DNT vrečk v amanetu. Uporabnik lahko popravi / spremeni številko plombe amaneta. Napačno vrečko izbriše s klikom na > k. Za dodajanje nove vrečke izbere gumb >Dodaj<. Sistem prikaže polje za vnos številke DNT vrečke. Vnos DNT vrečke uporabnik potrdi s >Potrdi<. V nadaljevanju s >Potrdi< potrdi tudi vse ostale spremembe v okviru amaneta.

Za dodajanje novega amaneta v naročilo izbere >Dodaj<. Vse izvedene spremembe potrdi s klikom na gumb >Spremeni<.

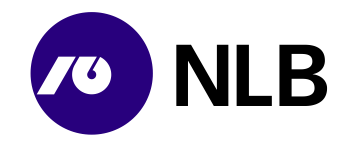

#### 4.1.4 Naročilo odvoda bankovcev ali kovancev

Dostop do ekrana: neposredno po izbiri naročila

| Naročila                                                                | a   Spreminjanje naročila                                                         |                                      |       |  |         |                            | 0            | <ul> <li>stanka</li> <li>17.02.2021 22:29</li> </ul> | ٣ |
|-------------------------------------------------------------------------|-----------------------------------------------------------------------------------|--------------------------------------|-------|--|---------|----------------------------|--------------|------------------------------------------------------|---|
| Naroĉilo: 2100<br>Datum: 17.02                                          | Naročila: 210000088 - Odvod kovancev Naročn<br>Datum: 17.02.2021 12:47 Poslovalna |                                      |       |  |         |                            |              |                                                      | ľ |
| Datum izvedbe: 18.02<br>Teža v kg: 100,                                 | 2.2021                                                                            |                                      |       |  |         |                            |              |                                                      |   |
| PODATKI O VOŽNJI<br>Vozilo:<br>Oznaka: NLB 45<br>Reg. številka: LJ LI - | <b>Vamostniki:</b><br>STANISLAV GLAVIČ (št.<br>345 PATRIK ŽABJEK (št. izka        | izkaznice: 104265)<br>znice: 108683) |       |  |         |                            |              |                                                      |   |
| ZGODOVINA                                                               |                                                                                   |                                      |       |  |         |                            |              | ^                                                    |   |
| GOTOVINA                                                                |                                                                                   |                                      |       |  |         |                            |              |                                                      |   |
| Valuta                                                                  | Znesek                                                                            | Teža (g)                             | Briši |  |         |                            |              |                                                      |   |
| EUR                                                                     | 500,00                                                                            | 2.125                                | ×     |  |         |                            |              |                                                      |   |
|                                                                         |                                                                                   |                                      |       |  |         |                            |              | + Dodaj                                              |   |
| AMANETI                                                                 |                                                                                   |                                      |       |  |         |                            |              |                                                      | ٦ |
| Številka plombe ↓↑                                                      | Briši                                                                             |                                      |       |  |         |                            |              |                                                      |   |
| 3232                                                                    | ×                                                                                 |                                      |       |  |         |                            |              |                                                      |   |
| Število: 1                                                              |                                                                                   |                                      |       |  |         |                            |              | + Dodaj                                              |   |
|                                                                         |                                                                                   |                                      |       |  | ← Nazaj | 🚔 Natisni spremni dokument | Lizvoz v PDF | ✔ Pripravljeno 🖌 ✔ Spremeni                          |   |

#### Vnesi / Izberi:

izberi

>Valuta< ali >Znesek< spremeni znesek in/ali apoensko sestavo izbrane valute</li>
 >× briši izbrano valuto ali številko plombe
 >Gotovina / Dodaj< dodaj novo valuto</li>
 >Amaneti / Dodaj< dodaj nov amanet</li>
 >Spremeni< potrdi spremembo</li>
 >Pripravljeno< potrdi naročilo, po potrditvi spremembe niso več mogoče</li>

#### Opis:

Naročilo odvoda bankovcev ali kovancev se lahko spreminja in dopolnjuje tudi po potrditvi naročila v NLB – v statusih »Naročeno« in »Potrjeno«. Mogoče je spremeniti, dodati ali preklicati naročilo posamezne valute, zneska in apoenske strukture valute, število amanetov in številke plomb teh amanetov. Kadar gre za spremembo naročila odvoda kovancev sistem sam izračuna težo. Uporabnik spremembo potrdi s klikom na >Spremeni<. Sistem dovoljuje še nadaljnje spremembe.

Na ekranu so uporabniku na voljo tudi podatki o vožnji kot so podatki o:

- oznaki in registrski številki vozila
- matičnih podatkih in številki službene izkaznice varnostnikov.

#### Dostop do ekrana: neposredno po izbiri >Pripravljeno<

| NLB     Naroč     ABAN              | ila   Pregled naročila<br>(A D.D.         |          |                                                               | 0              | <ul> <li>igor</li> <li>17.02.2021 22</li> </ul> | 2:38        |
|-------------------------------------|-------------------------------------------|----------|---------------------------------------------------------------|----------------|-------------------------------------------------|-------------|
| Naročilo: 210<br>Datum: 17.         | 1000087 - Odvod kovancev<br>02.2021 12:39 |          | Narodnik: ABANKA D.D.<br>Poslovalnice: AB BC POSLOVALNICA CMH |                |                                                 |             |
| Datum izvedbe: 17.<br>Teža v kg: 10 | 02.2021                                   |          |                                                               |                |                                                 |             |
| ZGODOVINA                           |                                           |          |                                                               |                |                                                 | ^           |
| GOTOVINA                            |                                           |          |                                                               |                |                                                 |             |
| Valuta                              | Znesek                                    | Teža (g) |                                                               |                |                                                 |             |
| EUR                                 | 500,00                                    | 2.125    |                                                               |                |                                                 |             |
| AMANETI                             |                                           |          |                                                               |                |                                                 |             |
| Številka plombe 💷                   |                                           |          |                                                               |                |                                                 |             |
| 3737                                |                                           |          |                                                               |                |                                                 |             |
| Število: 1                          |                                           |          |                                                               |                |                                                 |             |
|                                     |                                           |          | ← Nazaj 🚺                                                     | Natisni spremr | ni dokument 📑 i                                 | Izvoz v PDF |

#### Opis:

Po kliku na >Pripravljeno<, sistem ne dovoli več sprememb. Mogoč je le vpogled in tiskanje dokumenta za arhiv naročnika.

Navodilo; IT infrastruktura; Spletno naročilo banke; 10. izdaja; Navodilo.docx; 4.11.2024 12:07:23

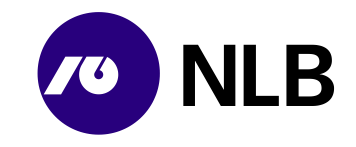

# 4.2 Preklic naročila

#### **OPOZORILO!**

Preklic naročila lahko uporabnik izvede do potrditve naročila v NLB.

Dostop do ekrana: neposredno po vnosu ustreznih kriterijev

| 0 NLB                                                               | Spletna naročila                                              |                                                              |                                                                                                  |                                           |           |                               | 0                              | <ul> <li>maša</li> <li>17.10.201</li> </ul> | 8 09:36  |
|---------------------------------------------------------------------|---------------------------------------------------------------|--------------------------------------------------------------|--------------------------------------------------------------------------------------------------|-------------------------------------------|-----------|-------------------------------|--------------------------------|---------------------------------------------|----------|
| Kriterij za pregl                                                   | ed spletnih naročil                                           |                                                              |                                                                                                  |                                           |           |                               |                                |                                             |          |
| Datum naročila                                                      | od: 29.10.2015                                                | Ê                                                            | do: 29                                                                                           | .10.2015                                  | <b>#</b>  |                               |                                |                                             |          |
| Datum izvedbe                                                       | od:                                                           | <b>m</b>                                                     | do:                                                                                              |                                           | <b>m</b>  |                               |                                |                                             |          |
| Vrsta naroč                                                         | čila: <vse></vse>                                             | ✓ Status                                                     | anaročila: <n< th=""><th>EZAKLJUČENO&gt;</th><th>~</th><th></th><th></th><th></th><th></th></n<> | EZAKLJUČENO>                              | ~         |                               |                                |                                             |          |
| Št. naroč                                                           | čila:                                                         | Z zaj                                                        | pisnikom: 🗌                                                                                      |                                           |           |                               |                                |                                             |          |
|                                                                     |                                                               |                                                              |                                                                                                  |                                           |           |                               |                                |                                             |          |
| Q lšči                                                              |                                                               |                                                              |                                                                                                  |                                           |           |                               |                                |                                             |          |
| Q lšči<br>Št. naročila 💌                                            | Vrsta naročila ↓†                                             | Datum naročila<br>↓†                                         | Datum<br>izvedbe ↓1                                                                              | Znesek (EUR) ↓↑                           | Plombe 11 | OE ↓† SI                      | tatus ↓†                       | Izredno 11                                  | Avans ↓† |
| Q Išči<br>Št. naročila -<br>15000450                                | Vrsta naročila 11<br>DOTACIJA BA                              | Datum naročila<br>11<br>28.10.2015 15:53                     | Datum<br>izvedbe 11<br>29.10.2015                                                                | Znesek (EUR) 11<br>80.000,00              | Plombe 11 | 0E 11 SI<br>225A0 N           | tatus ↓†<br>AROČENO            | Izredno 41                                  | Avans 11 |
| Q Išči<br>Št. naročila マ<br>150000450<br>150000449                  | Vrsta naročila 11<br>DOTACIJA BA<br>DOTACIJA BA               | Datum naročila<br>11<br>28.10.2015 15:53<br>28.10.2015 15:53 | Datum<br>izvedbe 11<br>29.10.2015<br>29.10.2015                                                  | Znesek (EUR) 11<br>80.000,00<br>80.000,00 | Plombe 11 | 0E IT S<br>225A0 N<br>225B5 N | tatus ↓↑<br>AROČENO<br>AROČENO | Izredno 11                                  | Avans 11 |
| Q Išči<br>Št. naročila →<br>150000450<br>150000449<br>Skupaj (EUR): | Vrsta naročila 11<br>DOTACIJA BA<br>DOTACIJA BA<br>160.000,00 | Datum naročila<br>↓†<br>28.10.2015 15:53<br>28.10.2015 15:53 | Datum<br>izvedbe 11<br>29.10.2015<br>29.10.2015                                                  | Znesek (EUR) 11<br>80.000,00<br>80.000,00 | Plombe If | 0E IT S<br>225A0 N<br>225B5 N | tatus ↓†<br>AROČENO<br>AROČENO | Izredno 11                                  | Avans 11 |

#### Opis:

Za preklic naročila uporabnik klikne na številko naročila > 150000450 <. Sistem prikaže ekran s podrobnimi podatki.

#### Dostop do ekrana: neposredno po izbiri naročila

| Narcčilo: 150000450 - Dotacija BA<br>Datum: 28.10.2015 15:53 |        | Naročnik: C D.D.<br>Bankomat: B'MIN       |
|--------------------------------------------------------------|--------|-------------------------------------------|
| Datum izvedbe: 29.10.2015                                    |        |                                           |
| BA KASETE                                                    |        |                                           |
| Pozicija kasete                                              | Apoen  | Količina                                  |
| KASETA 3                                                     | 50 EUR | 1000                                      |
| KASETA 2                                                     | 20 EUR | 1000                                      |
| KASETA 1                                                     | 10 EUR | 1000                                      |
| Znesek:80.000,00 EUR                                         |        |                                           |
|                                                              |        | 🖛 Nazaj 📑 Izvoz v PDF 🔀 Prekliči naročilo |

#### Opis:

Za preklic naročila uporabnik izbere gumb >Preklic naročila<.

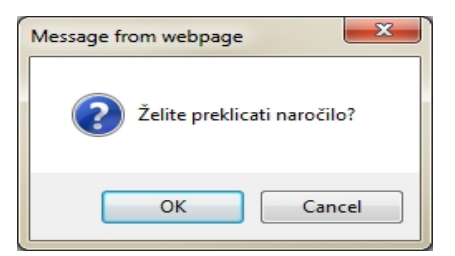

Po potrditvi opozorila z >OK<, dobi naročilo status »Preklicano«.

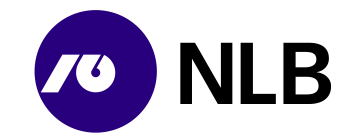

# 5 Postopek ravnanja v primeru nedelovanja spletne aplikacije

V primeru nedelovanja spletne aplikacije se uporabnik ravna v skladu spodaj opisanimi pravili za vsako posamezno storitev, razen v primeru, da je interno določen drugačen način naročanja ob nedelovanju spletne aplikacije. Priloženi so tudi obrazci, ki jih mora uporabnik ročno izpolniti v primeru nedelovanja spletne aplikacije.

| STORITVE ZA BANKE                | Postopek v primeru nedelovanja spletne<br>aplikacije                                                                        |
|----------------------------------|----------------------------------------------------------------------------------------------------|
| Odvod gotovine iz poslovalnice   | Ročno se izpolni obrazec (priloga 1), se ga<br>pošlje po e-pošti (kontakt na obrazcu) in vstavi<br>poleg gotovine v amanet. |
| Dotacija gotovine v poslovalnico | Ročno se izpolni obrazec (priloga 1) in se ga pošlje po e-pošti (kontakt na obrazcu).                                       |
| Nakup / Prodaja                  | Ročno se izpolni obrazec (priloga 2) in se ga pošlje po e-pošti (kontakt na obrazcu).                                       |
| Odvod DNT vrečk iz poslovalnice  | Ročno se izpolni obrazec (priloga 3) in se ga vstavi poleg gotovine v amanet.                                               |
| Oskrba BA                        | Ročno se izpolni obrazec (priloga 4) in se ga pošlje po e-pošti (kontakt na obrazcu).                                       |

## 6. Izjava o uskladitvi in potrditvi notranjega akta

»Pripravljalec notranjega akta zagotavljam, da je bil notranji akt posredovan v pregled, uskladitev in potrditev vsem organizacijskim enotam v banki, na katere ima predlagani notranji akt oz. njegove spremembe vpliv in je tudi potrjen z njihove strani. Z njimi je notranji akt usklajen na način, da je njegova vsebina jasna, skladna z drugimi notranjimi akti banke in ni v nasprotju z drugimi notranjimi akti v banki.«

# **Priprava in pregled**

| Ime in Priimek                            | Priprava/Pregled |
|-------------------------------------------|------------------|
| Brigita Zebič                             | Priprava         |
| Podpora uporabnikom                       |                  |
| Matjaž Totter                             | Priprava         |
| Vsebinska podpora gotovinskemu poslovanju |                  |
| Robert Sajevic                            | Pregled          |
| Vsebinska podpora gotovinskemu poslovanju |                  |
| Janko Kos                                 | Pregled          |
| Podpora uporabnikom                       | _                |

#### Pristojni organ, ki je akt sprejel: Sektor IT Infrastruktura

V Ljubljani, 29.10.2024

Milan Pavlović direktor sektorja

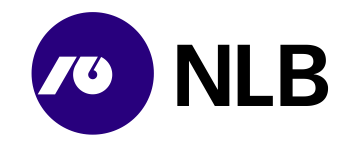

# Priloga 1: NAROČILO OSKRBE POSLOVALNIC Z GOTOVINO

(obrazec se uporablja v primeru daljšega nedelovanja spletne aplikacija GC Spletno naročilo)

| Naročnik:       |  |
|-----------------|--|
| Poslovalnica:   |  |
| Datum naročila: |  |
| Datum izvedbe:  |  |

#### Vrsta naročila:

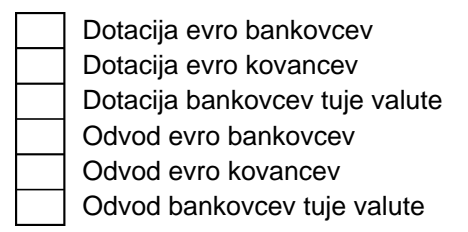

Valuta: \_\_\_\_\_

Specifikacija naročila:

| APOEN | KOLIČINA       | ZNESEK |
|-------|----------------|--------|
|       |                |        |
|       |                |        |
|       |                |        |
|       |                |        |
|       |                |        |
|       |                |        |
|       |                |        |
|       |                |        |
|       |                |        |
|       |                |        |
|       |                |        |
|       | SKUPNI ZNESEK: |        |

|--|

| Podpis: |  |
|---------|--|
|         |  |

Naročilo za kovance poslati na <u>trezorsm@nlb.si</u> Naročilo za bankovce poslati na <u>gotovina@nlb.si</u>

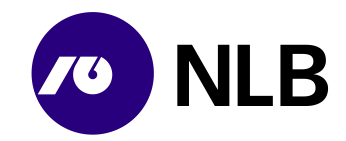

# Priloga 2: NAROČILO NAKUPA / PRODAJE GOTOVINE

(obrazec se uporablja v primeru daljšega nedelovanja spletne aplikacija GC Spletno naročilo)

Naročnik:

Datum naročila:

Datum izvedbe:

Vrsta naročila:

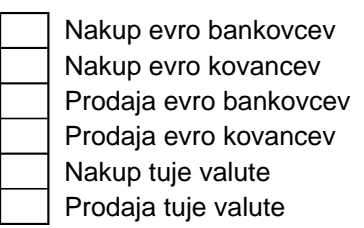

Valuta: \_\_\_\_\_

Specifikacija naročila:

| APOEN | KOLIČINA       | ZNESEK |
|-------|----------------|--------|
|       |                |        |
|       |                |        |
|       |                |        |
|       |                |        |
|       |                |        |
|       |                |        |
|       |                |        |
|       |                |        |
|       |                |        |
|       |                |        |
|       |                |        |
|       |                |        |
|       | SKUPNI ZNESEK: |        |

Naročilo pripravil:

Podpis: \_\_\_\_\_

Naročilo za evro kovance poslati na <u>trezorsm@nlb.si</u> Naročilo za evro bankovce poslati na <u>gotovina@nlb.si</u> Naročilo za tuje valute poslati na <u>gotovina@nlb.si</u> in <u>efektiva@nlb.si</u>

Navodilo; IT infrastruktura; Spletno naročilo banke; 10. izdaja; Navodilo.docx; 4.11.2024 12:07:23

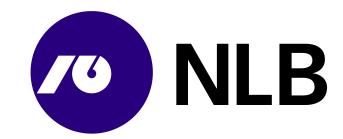

# Priloga 3: NAROČILO ODVODA DNT VREČK IZ POSLOVALNICE (obrazec se uporablja v primeru daljšega nedelovanja spletne aplikacija GC Spletno naročilo)

Naročnik: Poslovalnica: Datum izvedbe: Številka plombe:

Specifikacija naročila:

| ZAP.<br>ŠT. | ŠTEVILKA VREČKE | ZAP.<br>ŠT. | ŠTEVILKA VREČKE |
|-------------|-----------------|-------------|-----------------|
| 1           |                 | 21          |                 |
| 2           |                 | 22          |                 |
| 3           |                 | 23          |                 |
| 4           |                 | 24          |                 |
| 5           |                 | 25          |                 |
| 6           |                 | 26          |                 |
| 7           |                 | 27          |                 |
| 8           |                 | 28          |                 |
| 9           |                 | 29          |                 |
| 10          |                 | 30          |                 |
| 11          |                 | 31          |                 |
| 12          |                 | 32          |                 |
| 13          |                 | 33          |                 |
| 14          |                 | 34          |                 |
| 15          |                 | 35          |                 |
| 16          |                 | 36          |                 |
| 17          |                 | 37          |                 |
| 18          |                 | 38          |                 |
| 19          |                 | 39          |                 |
| 20          |                 | 40          |                 |

Naročilo pripravil:

Podpis:

# Priloga 4: NAROČILO OSKRBE BANKOMATOV Z GOTOVINO (obrazec se uporablja v primeru daljšega nedelovanja spletne aplikacija GC Spletno naročilo)

Naročnik:

Datum naročila:

Specifikacija naročila:

| BA - | APO      | EN 50  | APO      | EN 20  | APO      | EN 10  |               |
|------|----------|--------|----------|--------|----------|--------|---------------|
| WSID | KOLIČINA | ZNESEK | KOLIČINA | ZNESEK | KOLIČINA | ZNESEK | SKUPNI ZNESEK |
|      |          |        |          |        |          |        |               |
|      |          |        |          |        |          |        |               |
|      |          |        |          |        |          |        |               |
|      |          |        |          |        |          |        |               |
|      |          |        |          |        |          |        |               |
|      |          |        |          |        |          |        |               |
|      |          |        |          |        |          |        |               |
|      |          |        |          |        |          |        |               |
|      |          |        |          |        |          |        |               |
|      |          |        |          |        |          |        |               |
|      |          |        |          |        |          |        |               |
|      |          |        |          |        |          |        |               |
|      |          |        |          |        |          |        |               |
|      |          |        |          |        |          |        |               |
|      |          |        |          |        |          |        |               |
|      |          |        |          |        |          |        |               |
|      |          |        |          |        |          |        |               |
|      |          |        |          |        |          |        |               |

| Naročilo pripravil: |  |
|---------------------|--|
|---------------------|--|

Podpis:

Naročilo poslati na gotovina@nlb.si

IT infrastruktura